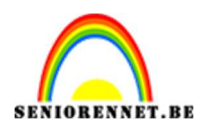

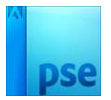

### Hartendoosje maken

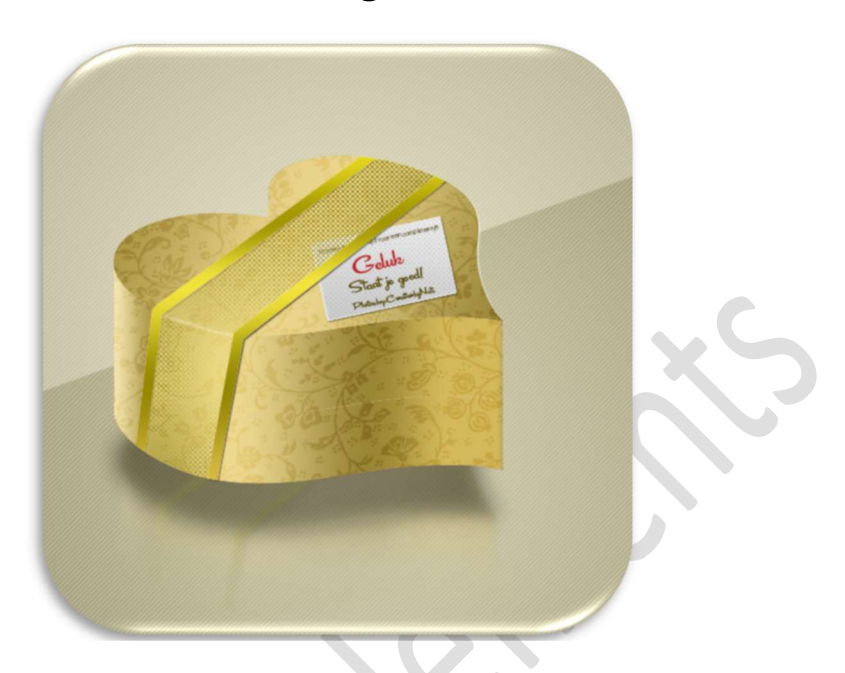

**<u>Materiaal</u>**: Bloemen-textuur, diagonaal-textuur, net-textuur, laagstijl Hart bovenaan, laagstijl hart voorkant, laagstijl hart bodem.

- 1. Open een nieuw document van 600 x 600 px 72 ppi zwarte achtergrond.
- 2. Plaats daarboven **3 lagen**, benoem ze van onder naar boven als volgt: **Hart voorkant – Hart achterzijde – hart bovenaan**.

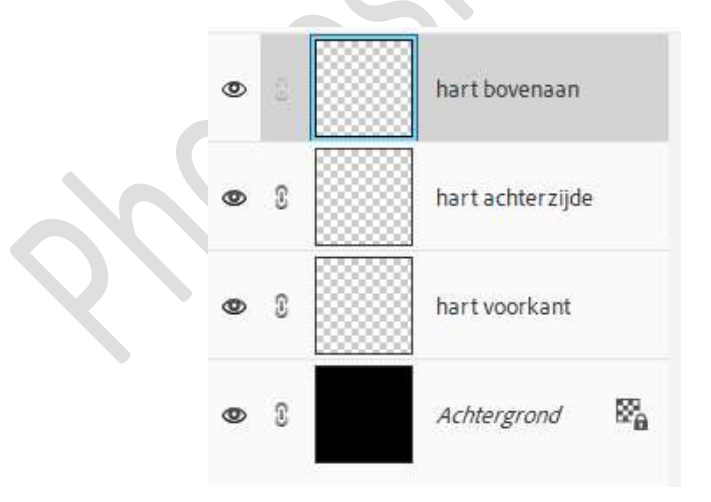

 Activeer de laag 'hart bovenaan'. Zet Voorgrondkleur op wit. Kies Gereedschap Aangepaste vormen → Vormen → kies afbeeldingen Kaart, harten.

Pagina

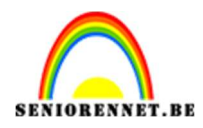

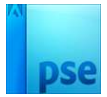

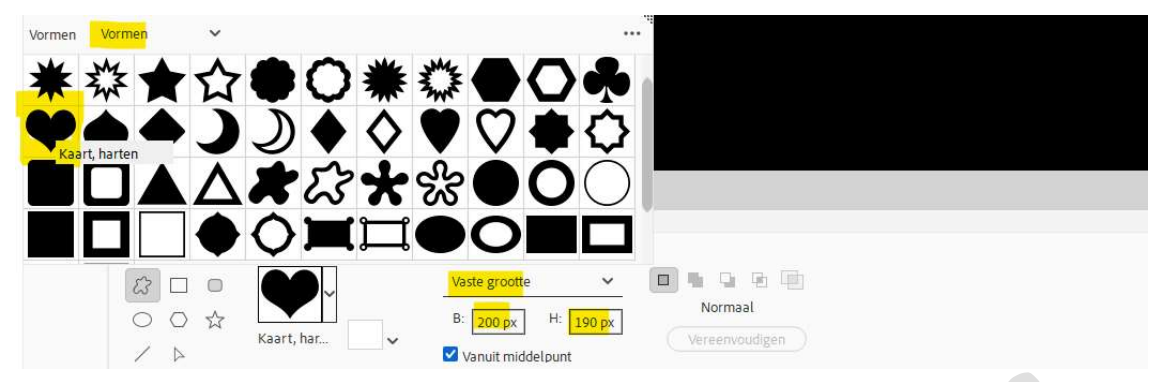

**Vaste grootte** van **B: 200 px – H: 190px**. Klik op uw werkdocument om dit hart te laten tekenen.

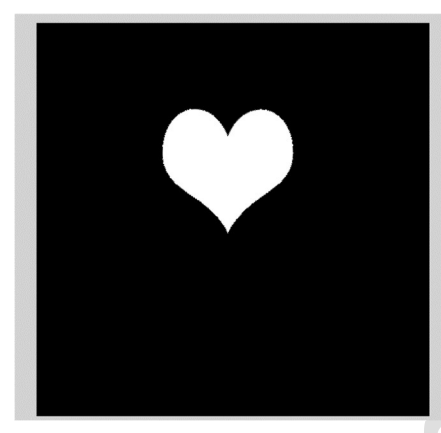

 4. Ga nu naar Bewerken → Voorkeur → Hulplijnen en raster. Rasterlijn na elke: 0,5cm → Onderverdeling: 1 → kies een helder kleur → OK.

| llgemeen              | Hulplijne        | n en raster |   |                         |            |  |  |
|-----------------------|------------------|-------------|---|-------------------------|------------|--|--|
| sestanden opslaan     |                  |             |   |                         |            |  |  |
| Prestaties            | C <u>a</u> nvas: | Cyaan       | ~ |                         |            |  |  |
| Verkschijven          | S <u>t</u> ijl:  | Lijnen      | ~ |                         |            |  |  |
| Veergave en cursors   | Raster           |             |   |                         |            |  |  |
| ransparantie          | Klour            | Aangenast   | ~ | Rasterliin na elke: 0.5 | Centimeter |  |  |
| enheden & linialen    | Kiedi:           | Hangepase   | ~ | Onderverdelingen:       |            |  |  |
| iulplijnen en raster  | ∑tijt:           | Lijnen      |   | • <mark>1</mark>        |            |  |  |
| Plug-ins              |                  |             |   |                         |            |  |  |
| dobe Partner Services |                  |             |   |                         |            |  |  |
| oepassingsupdates     |                  |             |   |                         |            |  |  |
| ekst                  |                  |             |   |                         |            |  |  |
| and/regio selecteren  |                  |             |   |                         |            |  |  |
|                       |                  |             |   |                         |            |  |  |
|                       |                  |             |   |                         |            |  |  |
|                       |                  |             |   |                         |            |  |  |

Ga dan naar Weergave en klik op raster.

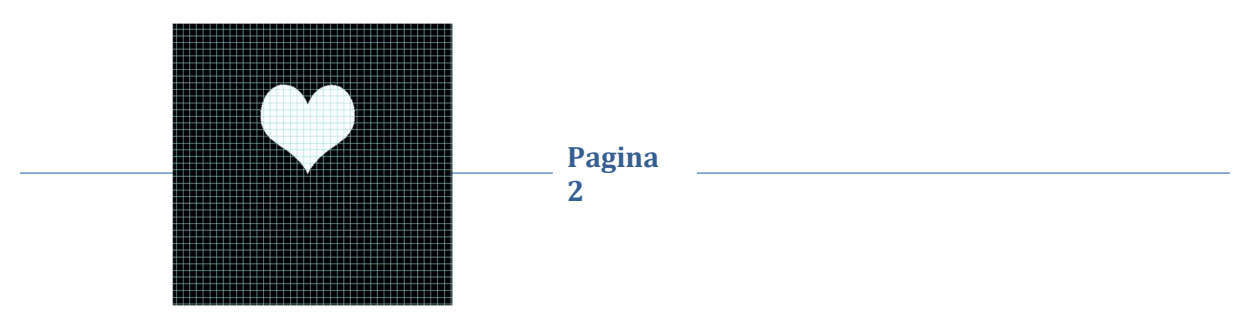

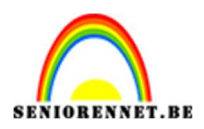

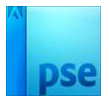

5. We gaan nu ons hart vervormen, dit vraagt een beetje telwerk en precisie.

Doe CTRL+T (Transformatie) → Rechtermuisknop → Vervormen. Neem het linkse blokje bovenaan en plaats deze op het eerste snijpunt aan de linkerzijde en het 20<sup>ste</sup> snijpunt van bovenaan.

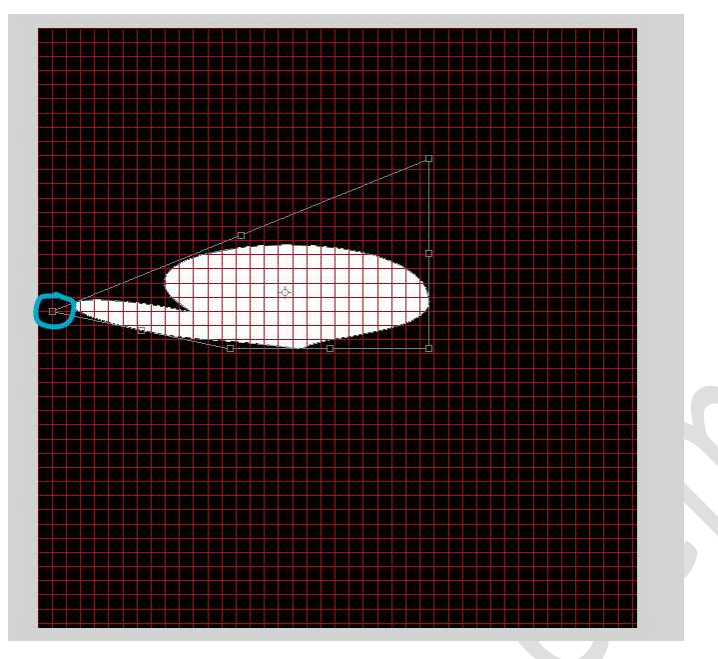

Nu voor het rechtse blokje bovenaan, neemt u het **22<sup>ste</sup> snijpunt** van **links** en **11ste snijpunt** van **bovenaan**.

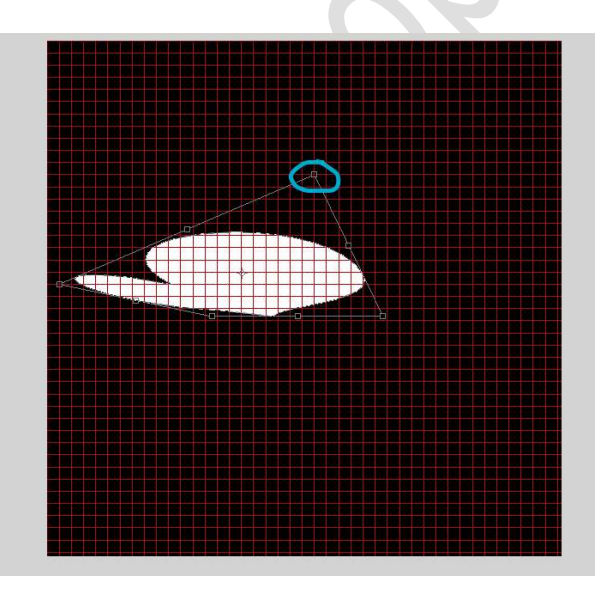

Nu voor het rechtse blokje onderaan, neemt u het  $2^{de}$  snijpunt van rechts en  $19^{de}$  snijpunt van bovenaan.

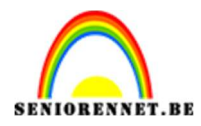

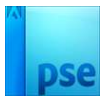

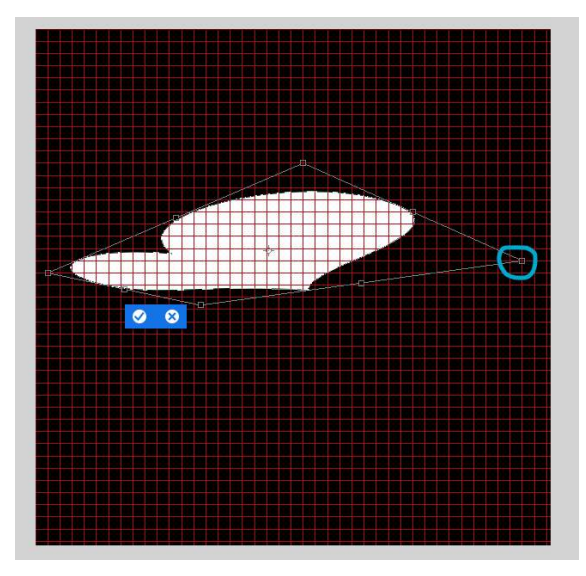

Nu voor het **linkse blokje onderaan**, neemt u het **31ste snijpunt** van bovenaan en **24<sup>ste</sup> snijpunt** van **links**.

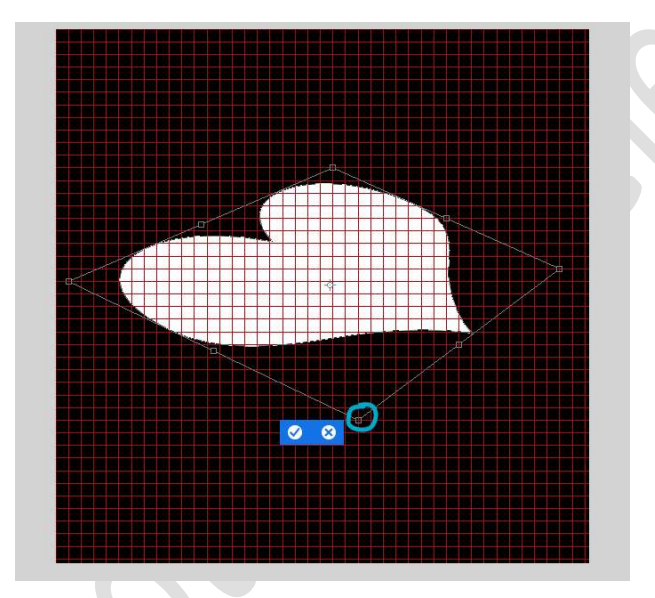

Bevestig door te klikken op vinkje Raster mag u uitvinken.

6. Dupliceer de laag hart boven en noem deze hart voorkant.
De reeds gemaakte laag hart voorkant (onderste) mag u verwijderen.
Klik op uw laagmasker op icoontje rechts onderaan en wijzig het kleur wit naar een ander kleur, later kunnen we dit terug wijzigen.

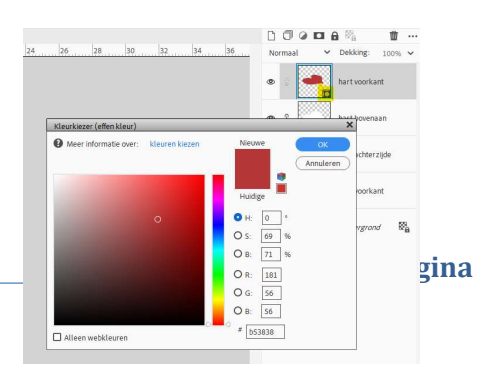

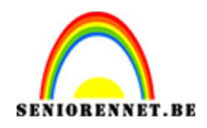

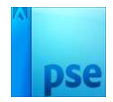

Ons hart heeft nu een andere kleur. Plaats deze **laag nu net boven de achtergrondlaag**. Doe **CTRL+T** en **druk Shift-toets in en met uw pijltjes naar onder**, **8 maal klikken**.

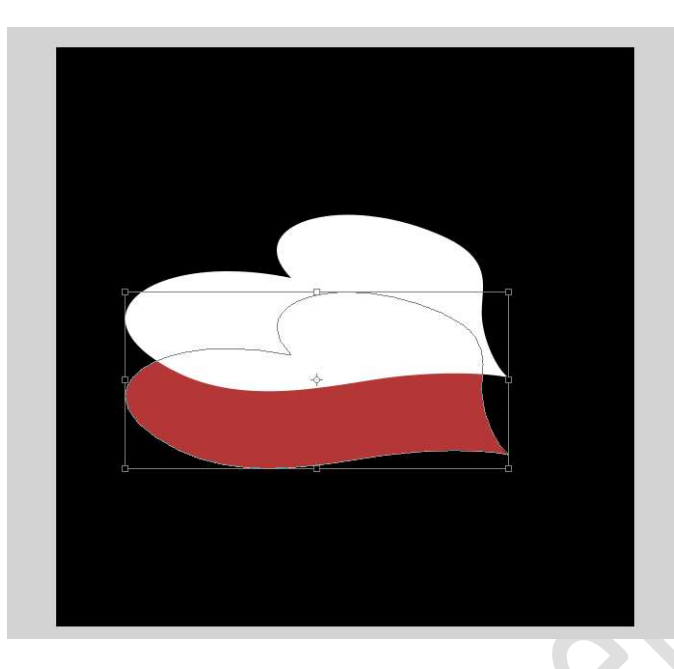

7. Vereenvoudig deze laag.

Zet Voorgrondkleur op dezelfde kleur van onderste hart. Zorg dat de laag Hart Voorkant geactiveerd is. Neem de Veelhoeklasso en teken de vorm zoals hieronder. Goed inzoomen!

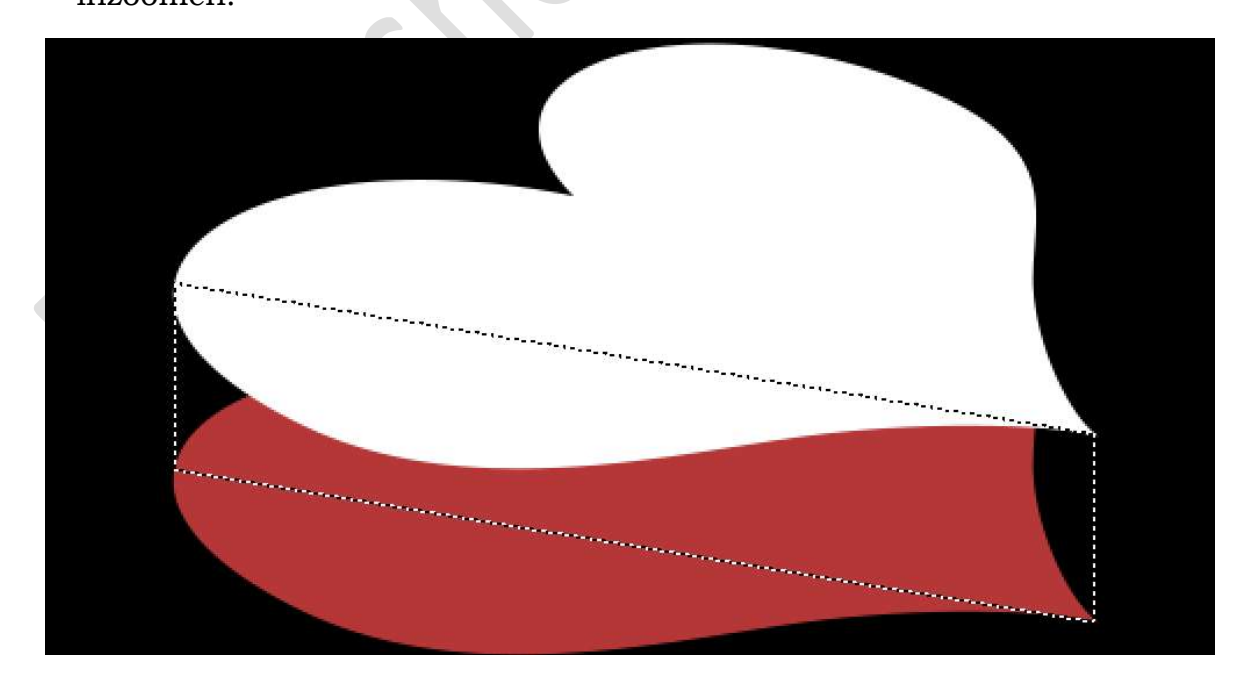

Tevreden? Ga naar **Bewerken → Selectie Opvullen → Voorgrondkleur**.

> Pagina 5

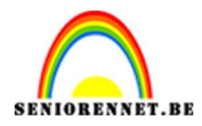

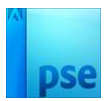

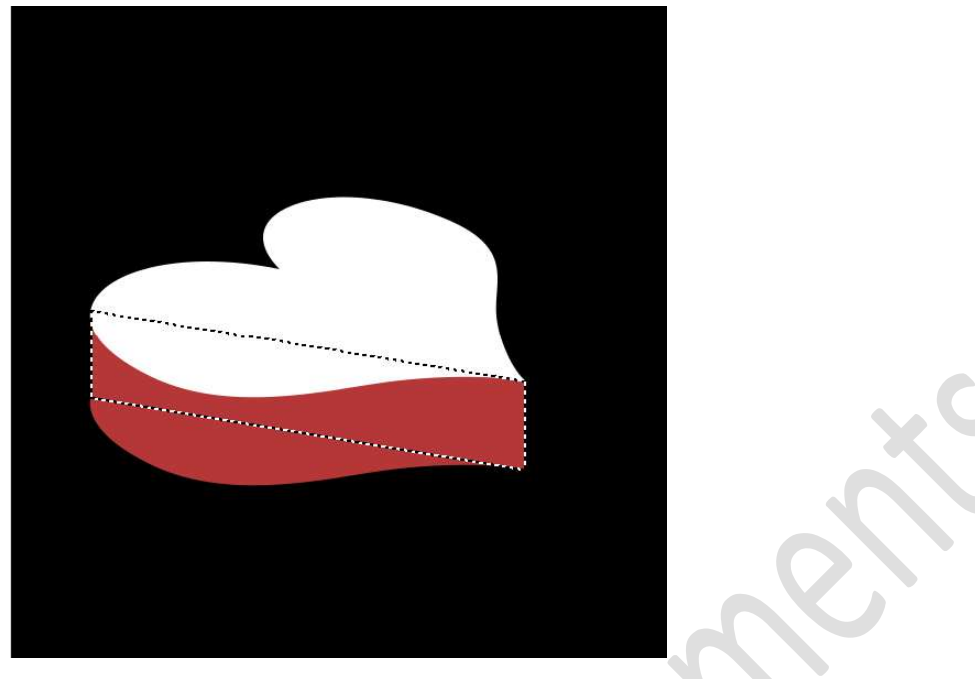

Deselecteren.

8. Activeer nu de **laag 'Hart achterzijde'**. Neem **Rechthoekige Selectiekader** en teken volgde rechthoek.

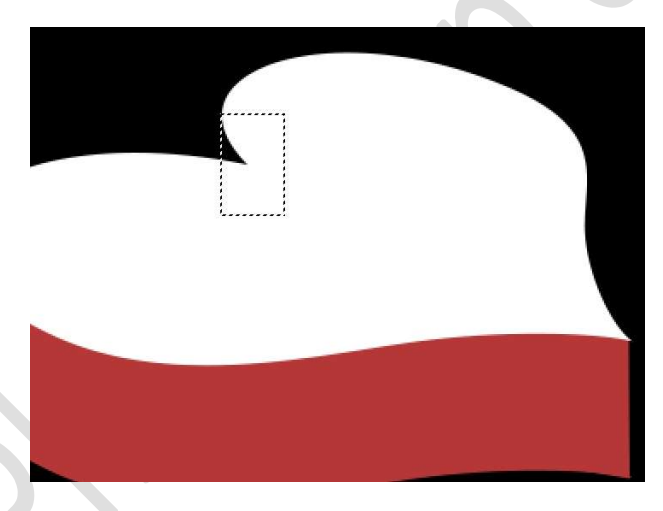

**Vul** deze **selectie met een kleur naar keuze**, maar verschillend van de hart bovenaan en hart voorkant.

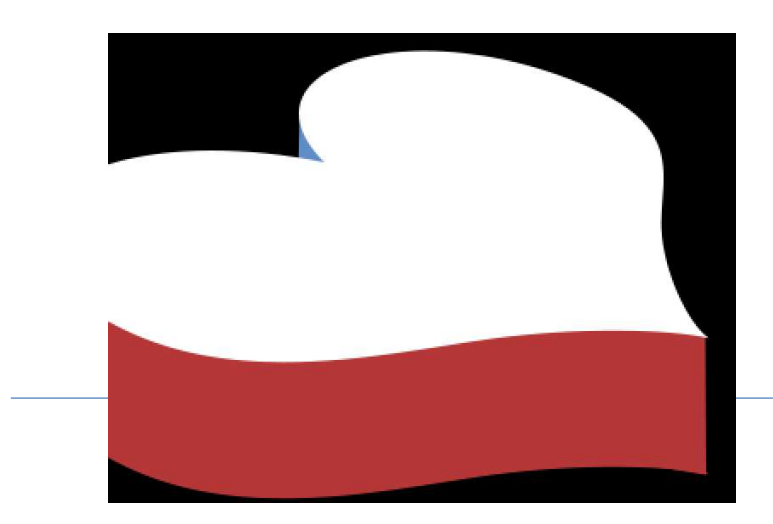

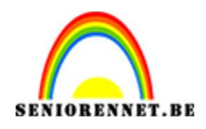

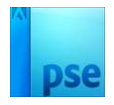

9. Voor we details aan het hart toevoegen, gaan we eerst onze achtergrond maken.

Zet Voorgrondkleur op # E9E5CC en Achtergrondkleur op # B5AF95. Activeer de Achtergrondlaag.

Kies Aanpassingslaag Verloop  $\rightarrow$  van Voor- naar Achtergrondkleur  $\rightarrow$  Radiaal  $\rightarrow$  Hoek: 90°  $\rightarrow$  Schaal: 203%.

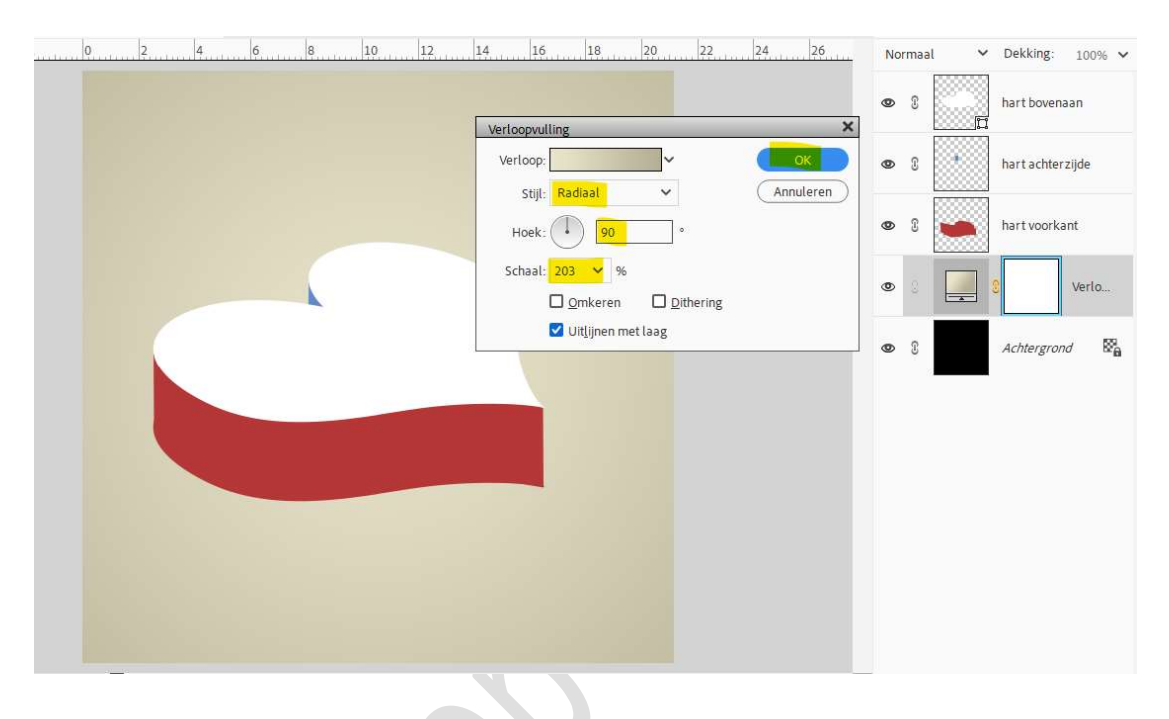

 Plaats daarboven een nieuwe laag. Zet Voorgrondkleur op # CDCAA9 en Achtergrondkleur op # 878056. Activeer Rechthoekige selectiekader en teken volgende rechthoek.

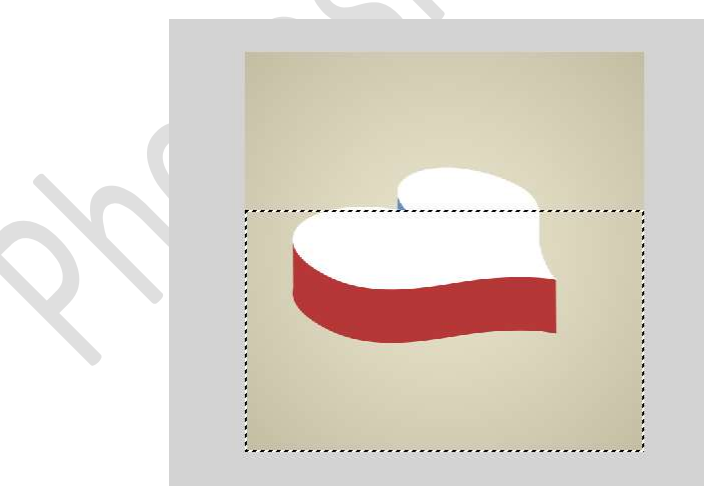

Kies Aanpassingslaag Verloop  $\rightarrow$  van Voor- naar Achtergrondkleur  $\rightarrow$  Radiaal  $\rightarrow$  Hoek: 90°  $\rightarrow$  Schaal: 243%  $\rightarrow$  OK.

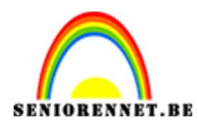

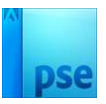

| 6 4 5 7 7 7 7 7 7 7 7 7 7 7 7 7 7 7 7 7 7 | N | ormaa | i v      | Dekking: 100% 🗸  |
|-------------------------------------------|---|-------|----------|------------------|
|                                           | e | 3     | 0        | hart bovenaan    |
| Verloopvulling ×                          |   |       |          |                  |
| Verloop:                                  | e | ß     |          | hart achterzijde |
| Stijl: Radiaal 🗸 (Annuleren               | - |       | 20000000 |                  |
| Ноек: 1 90 *                              | e | 8     |          | hart voorkant    |
| Crhade 242 M 64                           | - |       |          |                  |
| Jeliadi. 243 • 70                         | ۲ | -     |          | 8 Verlo          |
|                                           |   |       |          |                  |
| ✓ Uitlijnen met laag                      |   |       |          |                  |
|                                           |   | 3     |          | 8 Verlo          |
|                                           |   |       | -        |                  |
|                                           | C | 3     |          | Achtergrond      |
|                                           |   | -     |          |                  |
|                                           |   |       |          |                  |
|                                           |   |       |          |                  |
|                                           |   |       |          |                  |
|                                           |   |       |          |                  |
|                                           |   |       |          |                  |
|                                           |   |       |          |                  |

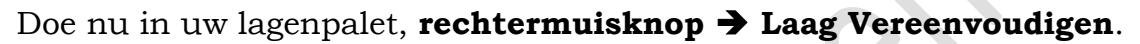

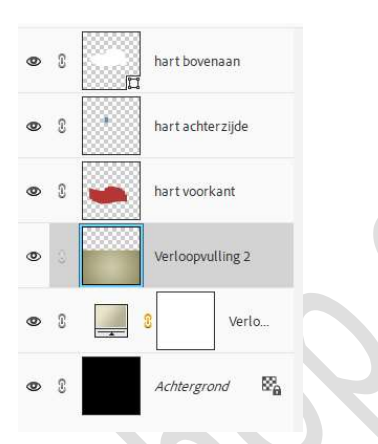

Doe **CTRL+T**  $\rightarrow$  Wijzig de **hoek** naar -**20**°. U zal ziet dat er een deel niet bedekt is met deze laag.

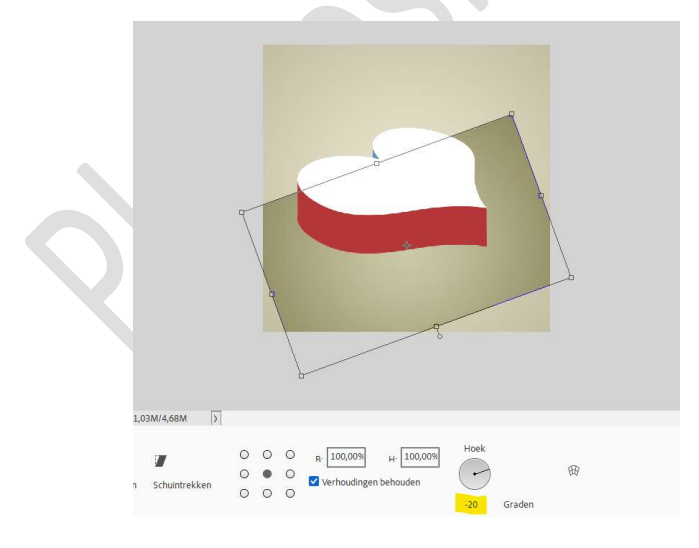

Pas de **grootte** aan.

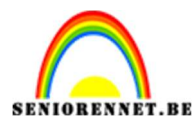

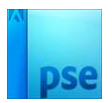

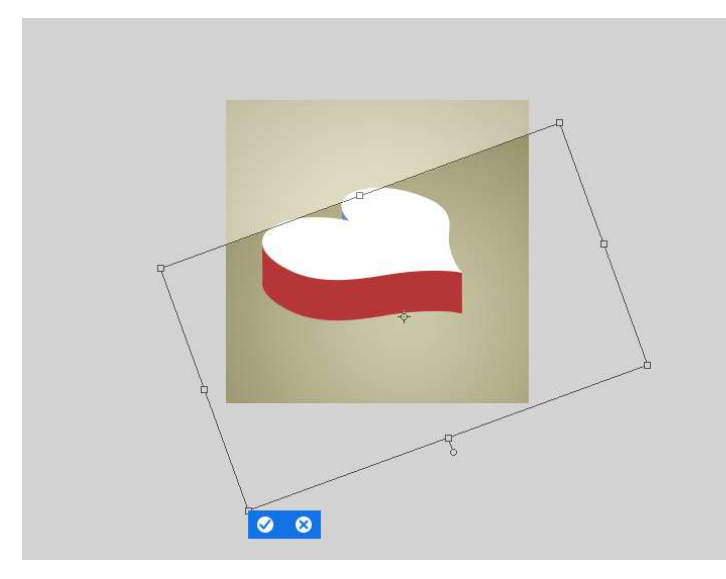

### Zet de **laagdekking** van deze laag op **50%**.

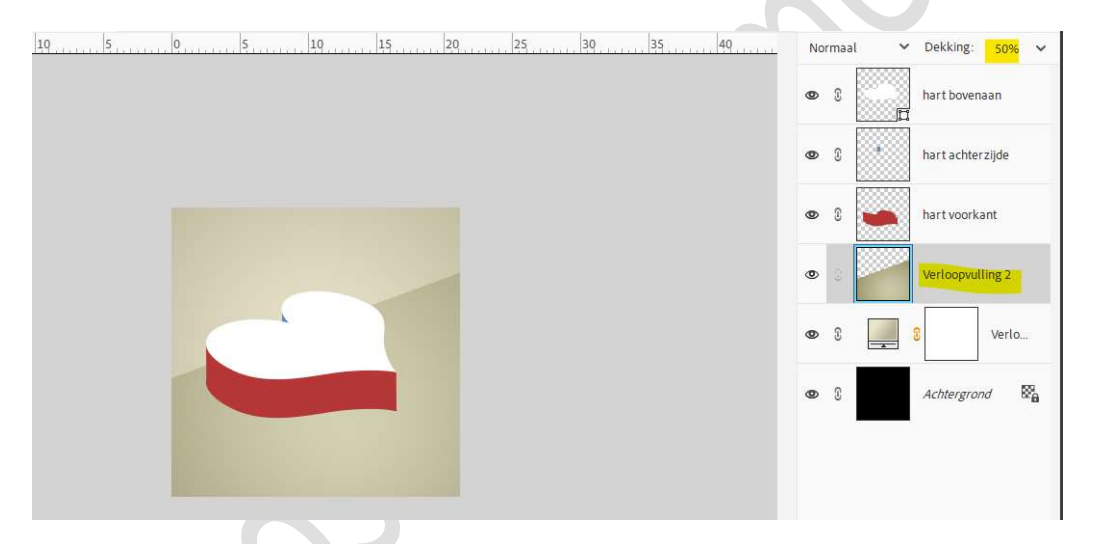

Open nu de **drie texturen** in uw PSE.

Per textuur gaat u naar → Patroon definiëren → geef een passende naam.

U mag de texturen terug sluiten.

Plaats **boven de laag Verloopvulling 2** een **Aanpassingslaag Patroon**, kies het patroon " **diagonaal-textuur**'.

|           | Schaal: 100 V % OK                                |
|-----------|---------------------------------------------------|
|           | Koppelen aan laag                                 |
| Patronen: | Artistieke op 🗸 🚥                                 |
|           |                                                   |
|           | diagonaal-textuur.png (5 bij 5 pixels, modus RGB) |
| 542945925 |                                                   |

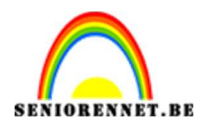

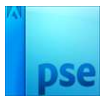

Zet de Overvloeimodus op Zwak Licht en Laagdekking op 50%.

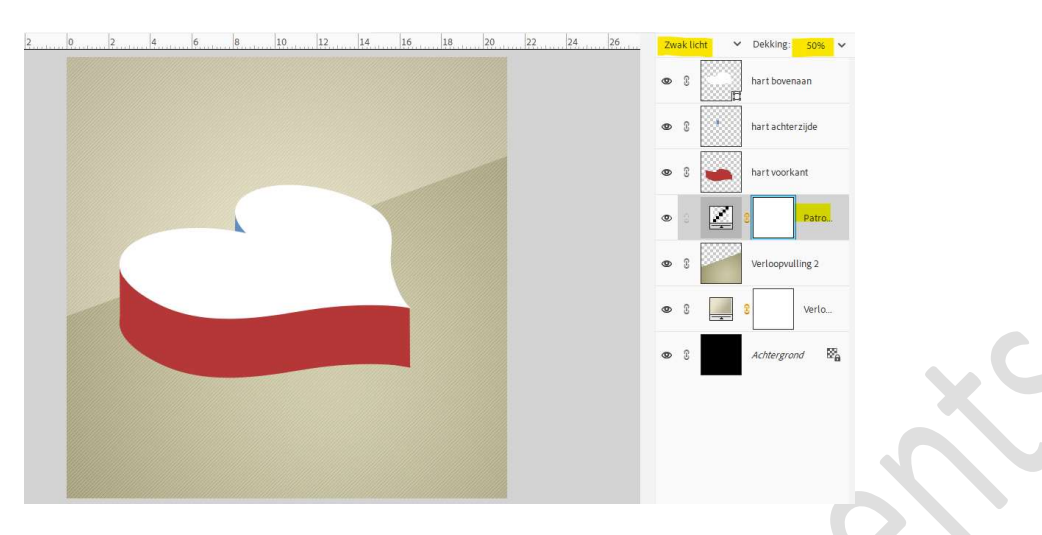

11. Nu gaan we onze lagen van de harten gaan bewerken. Activeer de laag hart bovenaan, laag vereenvoudigen. Laad het bijgevoegde laagstijl Hart bovenaan bij u stijlen en pas deze toe op uw laag hart bovenaan.

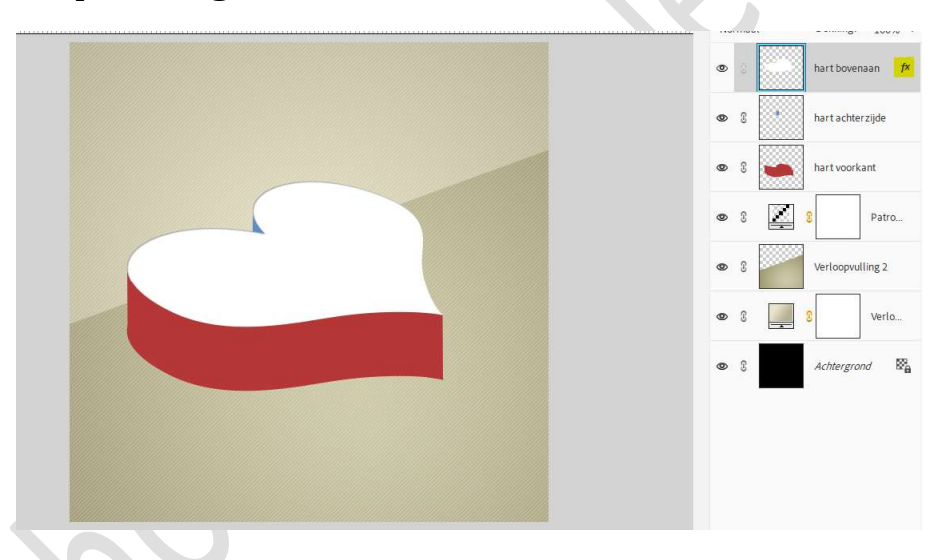

#### Dubbel klik op fx.

We gaan nu nog een Gloed Binnen plaatsen: Grootte: 4 px – Dekking: 50% - Kleur: #B5A059.

Zet de **belichtingshoek** op **120°**.

| 2 4 6 8 10 12 14                                               | 16 18 20 22 24 26                                    | Normaal 🗸 🗸 | Dekking: 100% Y  |  |
|----------------------------------------------------------------|------------------------------------------------------|-------------|------------------|--|
| 1                                                              | Stijlinstelling X                                    |             | hart bovenaan    |  |
|                                                                | Meer informatie over: laagstijlen     Voorvertoning  | 8           | hart achterzijde |  |
|                                                                | Belichtingshoek:                                     | 8           | hart voorkant    |  |
|                                                                | ✓ ✓ Slagschaduw                                      | 8           | 3 Patro          |  |
|                                                                | Grootte: · · · · · 2 px<br>Afstand: · · · · · · 1 px | 8           | Verloopvulling 2 |  |
|                                                                | Dekking: 0 100 %                                     | 8           | S Verlo          |  |
|                                                                | Sinnen Grootte: -○                                   | 8           | Achtergrond      |  |
|                                                                | Dekking:O 50 %                                       |             |                  |  |
|                                                                | Grootte: -O 7 px                                     |             |                  |  |
|                                                                | Dekking:O 35 %                                       |             |                  |  |
|                                                                | L Schuine rand     Streek                            |             |                  |  |
| Klik en sleep om het effect op een andere positie te plaatsen. | Herstellen Annuleren OK                              |             |                  |  |

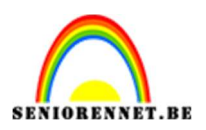

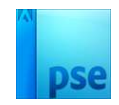

12. Doe nu Ctrl+klik op de laag hart bovenaan.

Aanpassingslaag Verloop → bij locatie 0% zetten we de kleur op
#917C2A, op locatie 50% zetten we de kleur op #E8D183 en op
locatie 100% zetten we de kleur op #9C8632.

| /erloopbewerke    | r          |       |    |        |           |          |           |
|-------------------|------------|-------|----|--------|-----------|----------|-----------|
| voorinstelling:   | Standaard  | ~     |    |        | C         | <b>H</b> |           |
|                   |            |       |    |        |           | /        | ок        |
|                   |            |       |    |        |           |          | Annuleren |
|                   |            |       |    |        |           |          |           |
|                   | <u></u>    |       |    |        |           |          |           |
| Type: Fff         | ✓ Vloeiend | 100 ¥ | 96 | Naam   | Aangenast |          | Тоехоед   |
|                   |            |       |    | Houri. | Hungepose |          |           |
|                   |            |       |    |        |           |          |           |
| Manager and State |            |       |    |        |           |          |           |
|                   |            |       | A  | <      | 2         | â        |           |
|                   |            |       | â  |        |           |          |           |

Het is een **Lineair Verloop** met een **Hoek van 160°** en **schaal** van **100%**.

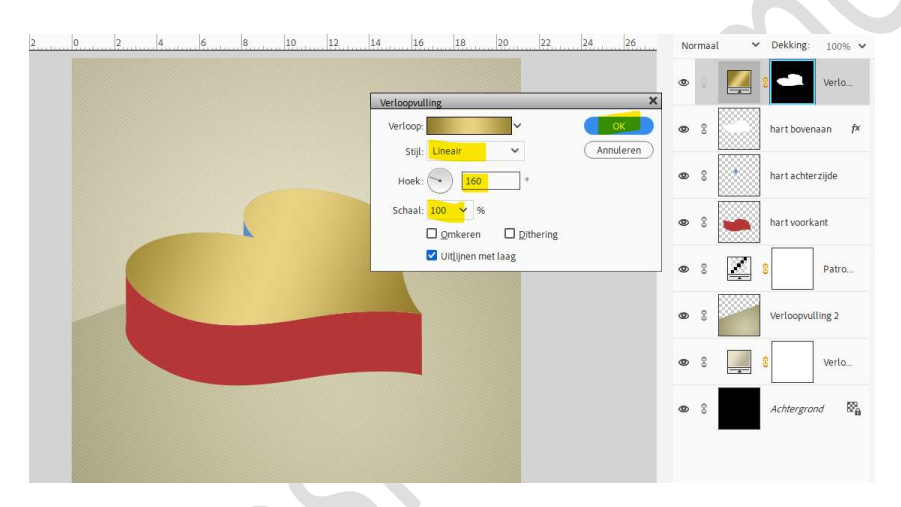

#### 13. Activeer de laag hart voorkant.

Laad de stijl Hart voorkant bij u stijlen en pas deze toe op de laag hart voorkant.

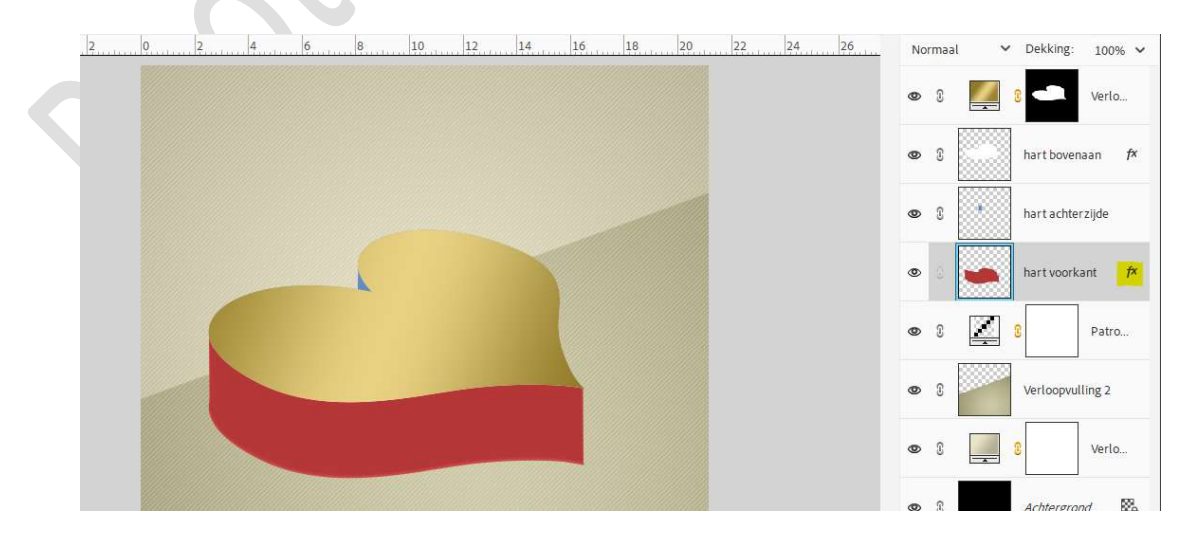

Pagina 11

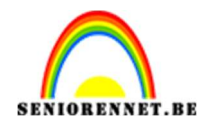

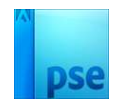

| Doe <b>Ctrl+klik</b> op laagminiatuur van <b>hart voorkant</b> . |
|------------------------------------------------------------------|
| Aanpassingslaag Verloop en pas volgende verloop toe.             |
| Positie 0% → F3E2A8.                                             |
| Positie 10% → A8923D.                                            |
| Positie 30% → EBD587                                             |
| Positie 65% 🗲 917C2A                                             |
| Positie 85% 🗲 CFB24F                                             |
| Positie 98% 🗲 CFB24F                                             |
| Positie 100% 🗲 AD9954                                            |
|                                                                  |

| туре. ЕЩ 🗸 | Vloeiend: 100 V % | Naam:    | Aangepast | ( |  |
|------------|-------------------|----------|-----------|---|--|
| Â          | Â                 | Ê        | Â         |   |  |
| (leur:     | Dekking: 🖌 🖌      | Locatie: | ∽ %       | Ŵ |  |

Het is een Lineair verloop met hoek van 0° en schaal van 100%.

|             | Verloopvulling                    |           |
|-------------|-----------------------------------|-----------|
|             | Verloop:                          | OK        |
|             | Stijl: Lineair 🗸                  | Annulerer |
|             | Hoek: • 0 °                       |           |
|             | Schaal: 100 🛩 %                   |           |
| k           | <u>O</u> mkeren <u>D</u> ithering |           |
|             | 🗹 Uitlijnen met laag              |           |
|             |                                   |           |
|             |                                   |           |
|             |                                   |           |
|             |                                   |           |
| man and the |                                   |           |
|             |                                   |           |
|             |                                   |           |
|             |                                   |           |
|             |                                   |           |

14. Activeer nu de laag hart achterzijde. Doe Ctrl+klik op laagminiatuur. Aanpassingslaag Verloop → op positie 0% plaatsen we kleur: #EBD587 en op positie 90% het kleur # 7E6400.

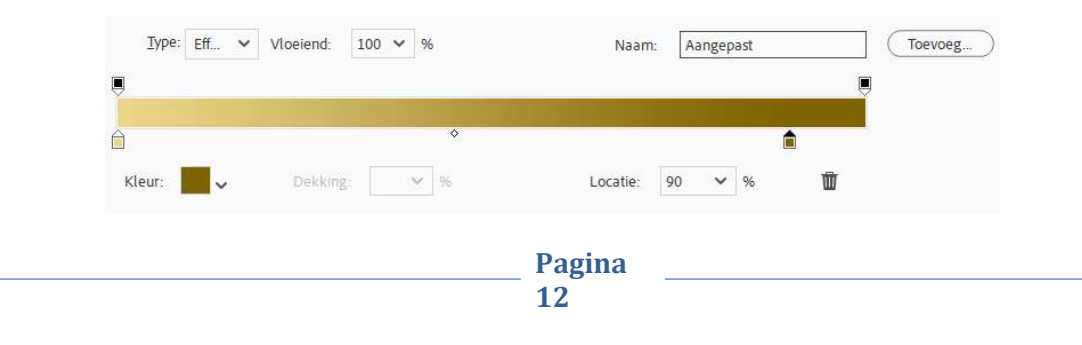

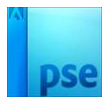

#### Het is een Lineair verloop met hoek van 0° en schaal van 100%.

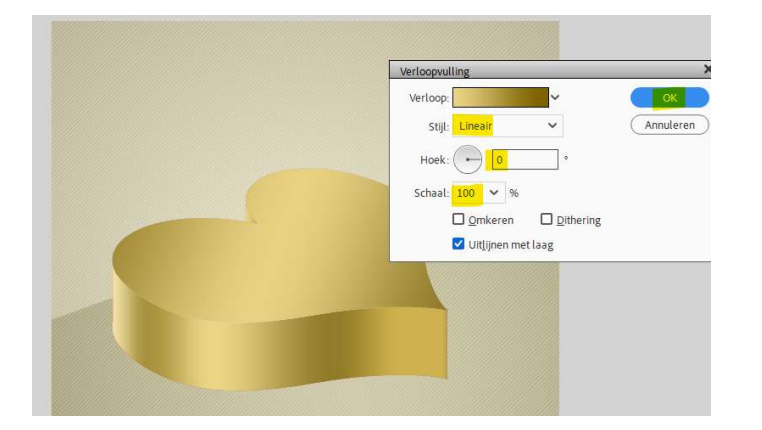

15. **Koppel nu steeds de laag van hart met het verloop**. Bv. Hart voorkant koppelen met bovenliggende verloop.

| 0 | 3 🦉 3 🖤 Verlo        |
|---|----------------------|
| 0 | 3 hart bovenaan fx   |
| 0 | 🕄 🧾 🕄 Verlo          |
| 0 | 🖇 🕴 hart achterzijde |
| 0 | 3 🖉 8 🔽 Verlo        |
| ۲ | 8 hart voorkant f×   |

#### Selecteer de laag hart voorkant en het verloop. Dupliceer deze lagen.

Plaats deze **lagen onder de laag hart voorkant** en hernoem deze als **hart bodem**.

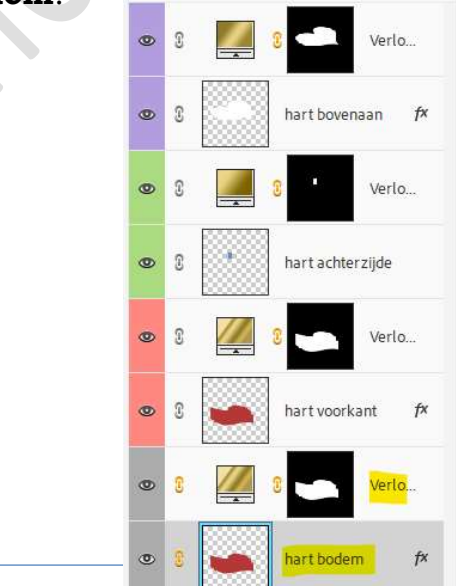

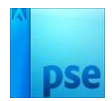

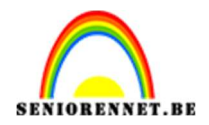

#### Selecteer de beide lagen, hart bodem en verloop. Doe CTRL+T → Shift-Toets ingedrukt en met uw pijltjestoets naar onder klikken, 7 maal.

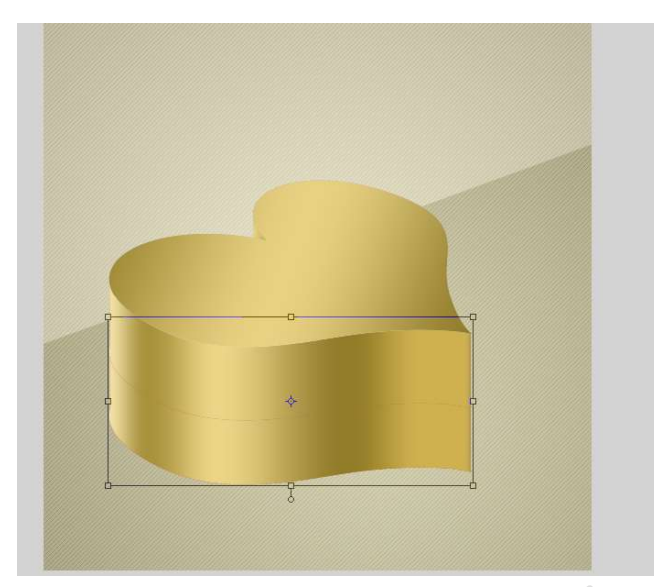

Verwijder de laagstijl bij hart bodem. Laad de bijgevoegde laagstijl hart bodem bij u stijlen en pas deze toe op deze laag.

Als u goed kijkt ziet u nog **een rood lijntje** die er niet mag zijn. Zet **Voorgrondkleur** op **# F3E1A4**.

Doe Ctrl+klik op de laag hart bodem en vul deze met voorgrondkleur, doe ook hetzelfde op de laag hart voorkant.

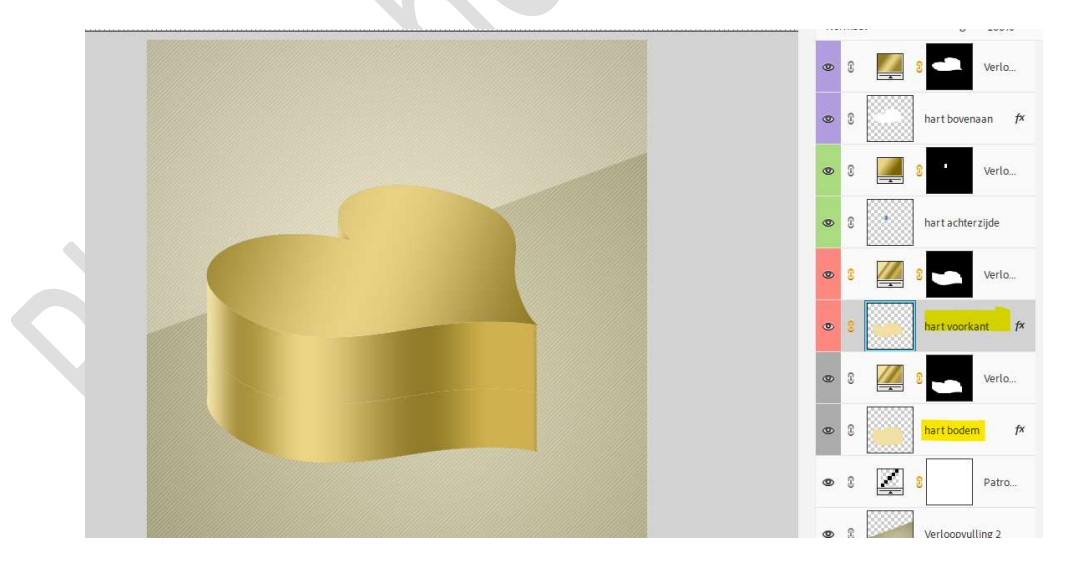

16. Selecteer alle lagen van het hartendoosje.
Dupliceer deze lagen.
De gedupliceerde lagen samenvoegen tot een laag.
De onderliggende lagen van hartendoosje in een groep plaatsen en noem deze origineel hartendoosje en sluit oogje.

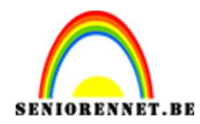

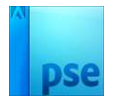

Kan u geen groep maken, sluit dan alle oogjes van de originele lagen.

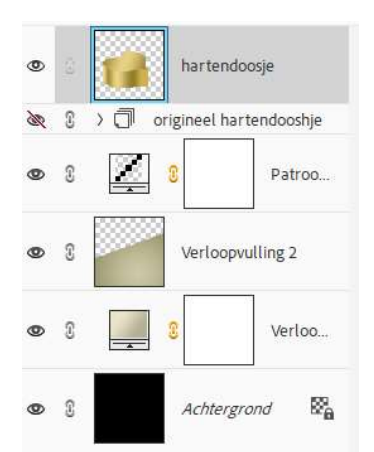

17. Plaats boven de samengevoegde laag hartendoosje het bloementextuur.

Pas grootte aan en zorg dat volledige doosje bedekt is. Geef een Uitknipmasker op de laag hartendoosje. Zet de Overvloeimodus op Zwak Licht en de dekking op 20%.

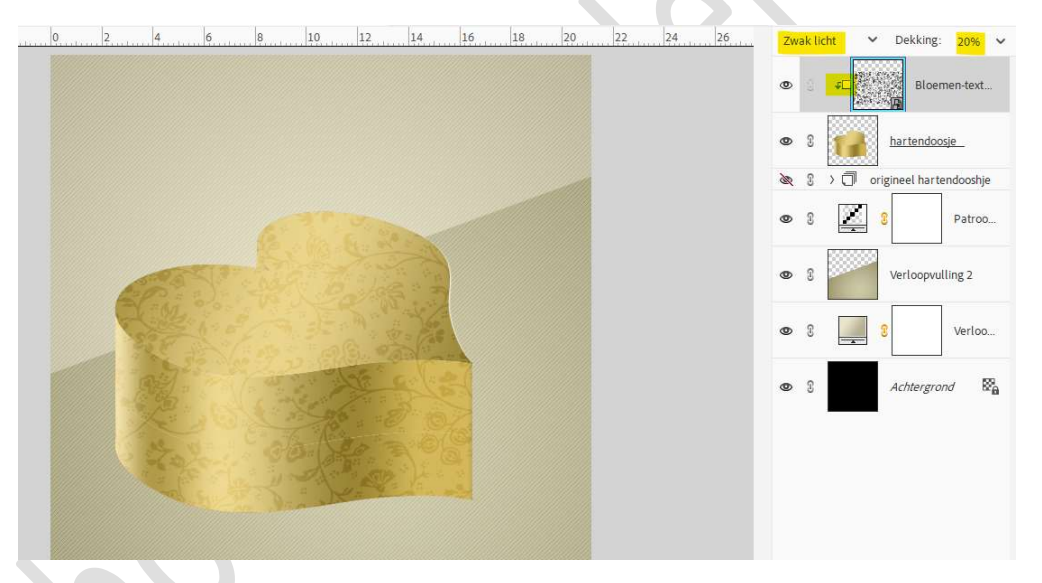

18. Plaats onder de samengevoegde laag van hartendoosje een nieuwe laag en noem deze schaduw.
Doe Ctrl+klik op doosje voor selectie.
Vul de selectie met zwarte kleur.
Ga dan naar Filter → Vervagen → Vager.
Deselecteren
Doe dan Ctrl+klik op de laag harten bodem.
Doe Ctrl+Shift+I, selectie omkeren.
Druk op Delete.

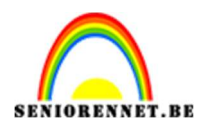

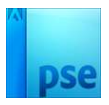

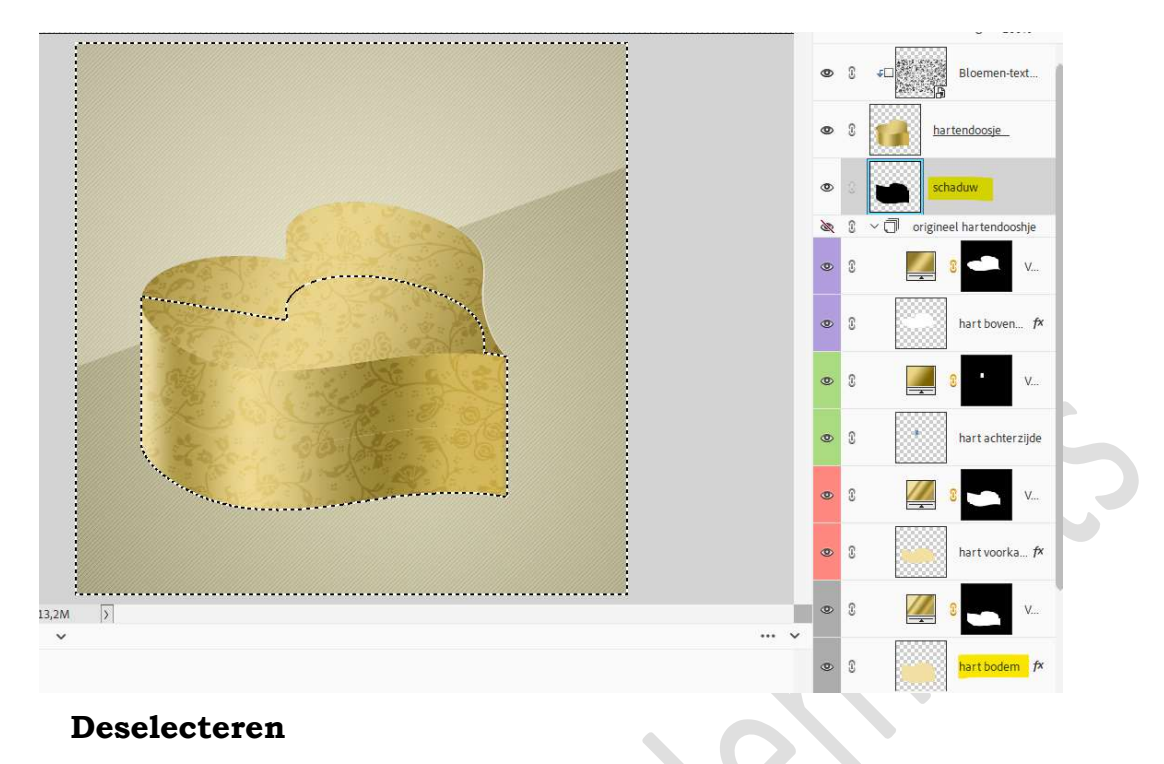

19. Plaats **bovenaan** een **nieuwe laag** en noem deze **gouden lint**. Activeer het Gereedschap Veelhoeklasso. Teken volgende selectie.

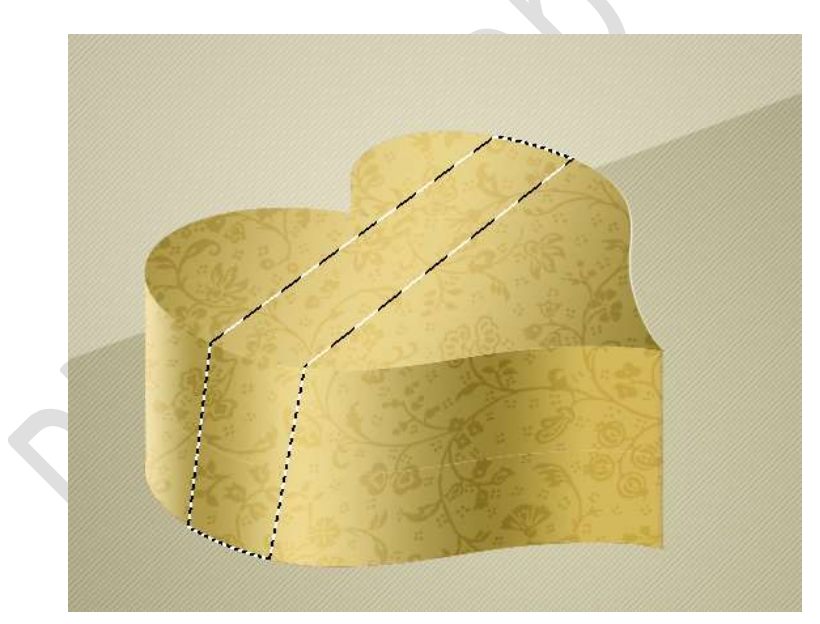

Vul de selectie met de kleur: **#FFFC00**. Deselecteren. Zet de Laagdekking op 20%.

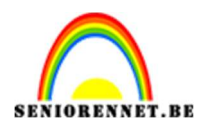

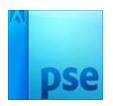

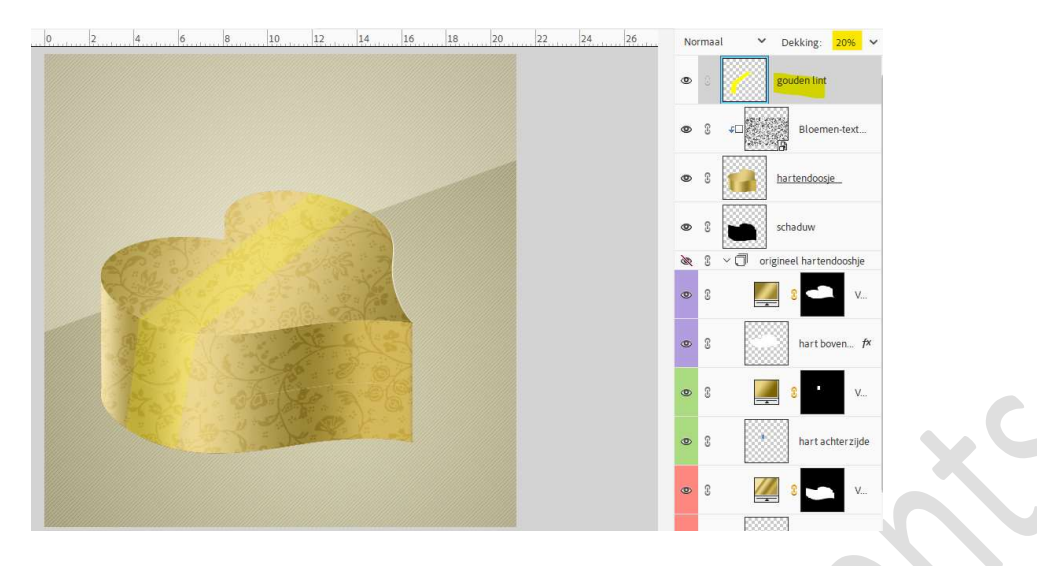

20. Plaats daarboven een nieuwe laag en noem deze lintrand.
Doe Ctrl+klik op de laag gouden lint.
Ga naar Selecteren → Bewerken → Selectie vergroten → vergroten met 10 px → ok.

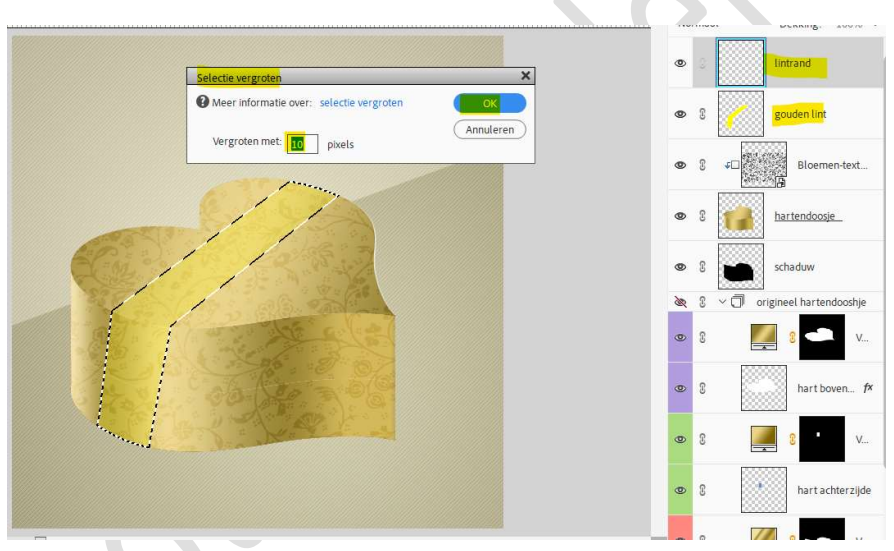

Deze selectie vullen met witte kleur.

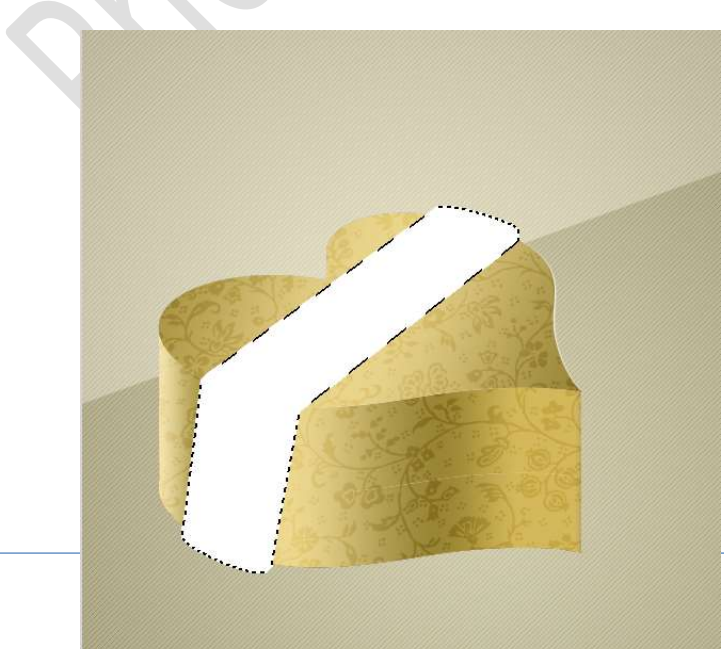

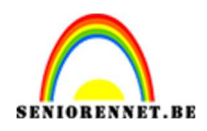

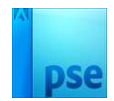

#### Deselecteren. Doe Ctrl+klik op de laag hartendoosje. Selecteren → Selectie omkeren → druk Delete.

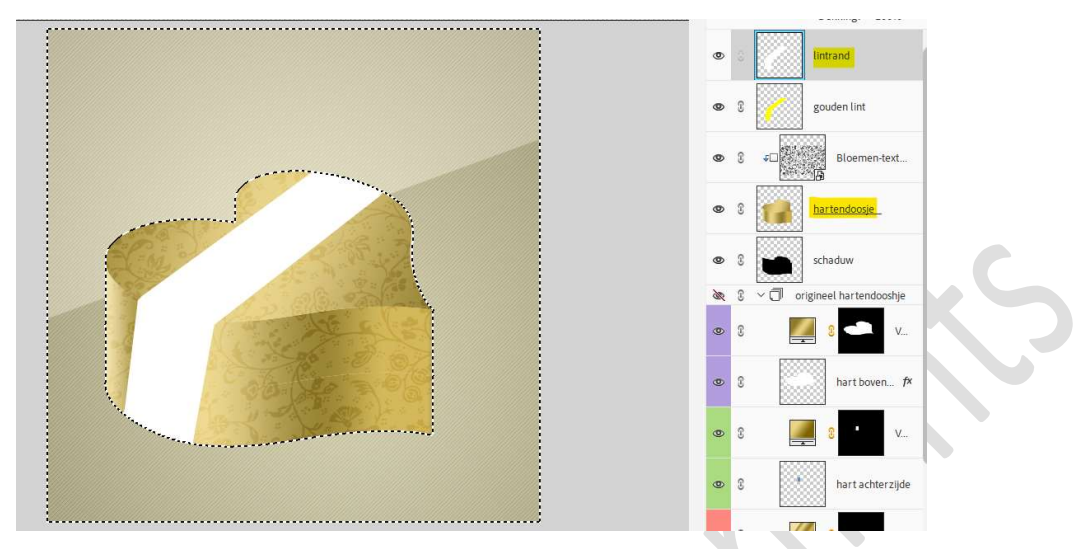

Doe nu **Ctrl+klik** op de **laag gouden lint**. **Druk** nu op **Delete**.

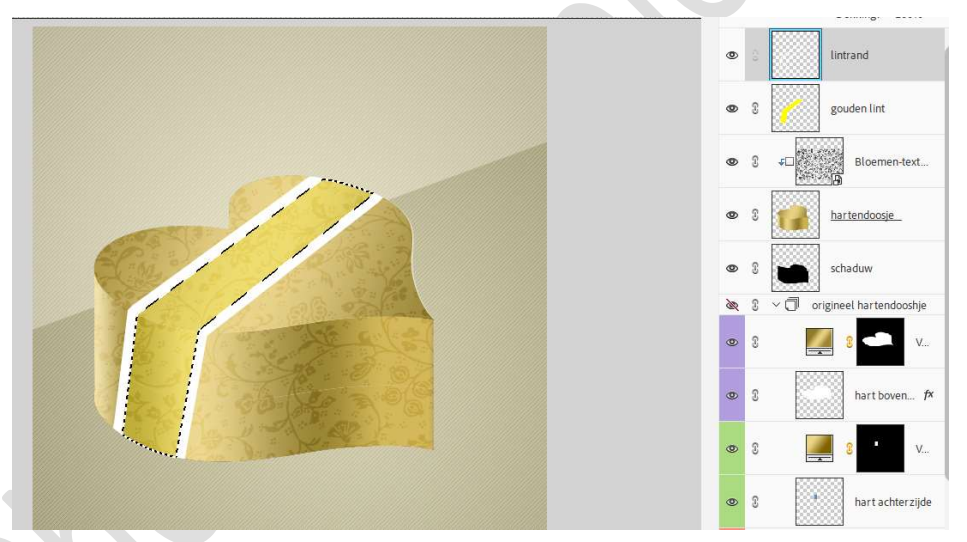

Deselecteren.

 21. Geef deze laag een laagstijl Slagschaduw Laag met volgende waarden: Belichtingshoek: 120° - Grootte: 0 px - Afstand: 2 px - Dekking: 50% → Kleur: # C5C0C0 → OK

|               | Stijlinstelling                                     | ۲  |   | lintrand 1×                 |
|---------------|-----------------------------------------------------|----|---|-----------------------------|
|               | Meer informatie over: laagstijlen     Voorvertoning | 0  | S | gouden lint                 |
|               | Belichtingshoek:                                    | 0  | 3 | €□<br>Bloemen-text          |
|               | ✓ ☑ Slagschaduw                                     | 0  | E | hartendoosje                |
| C.            | Grootte: O px 0 px Afstand: ·O 2 px                 | 0  | I | schaduw                     |
|               | Dekking:O 50 %                                      | 20 | 3 | ✓ ⑦ origineel hartendooshje |
| 1 Call Alt    | Gloed   Gloed   Gloed                               | 0  | S | 🧾 3 🗢 v                     |
| 200 00 00     | > 🗆 Streek                                          | 0  | 3 | hart boven f×               |
| A Contraction |                                                     | 0  | છ | 🧱 3 • v                     |
|               |                                                     | θ  | 3 | hart achterzijde            |

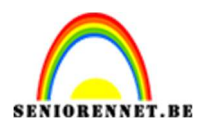

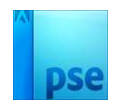

22. Doe Ctrl+klik op de laag lintrand. Ga naar Aanpassingslaag Verloop met volgende verloop: Positie 0% → Kleur: #D8BA43 Positie 30% → Kleur: # 958902 Positie: 60% → Kleur: # F2E33B Positie: 80% → Kleur: # A49703 Positie: 100% → Kleur: # E6D621

| <u>T</u> ype: | Effen 🗸 | Vloeiend: | 100 🗸 | %   |   | Naam:    | Aange | past |         | (Toevoege) | ) |
|---------------|---------|-----------|-------|-----|---|----------|-------|------|---------|------------|---|
| <b>I</b>      |         |           |       |     |   |          |       |      | J       |            |   |
|               |         | É         | ì     |     | Â | \$       | Ê     | í.   | \$<br>Î |            | Ь |
| Kleur:        | ~       | Dekkin    | 8     | ∼ % |   | Locatie: | 80    | %    | Ŵ       |            |   |

We gebruiken een Lineair verloop met hoek van 90° en schaal van  $100\% \rightarrow OK$ 

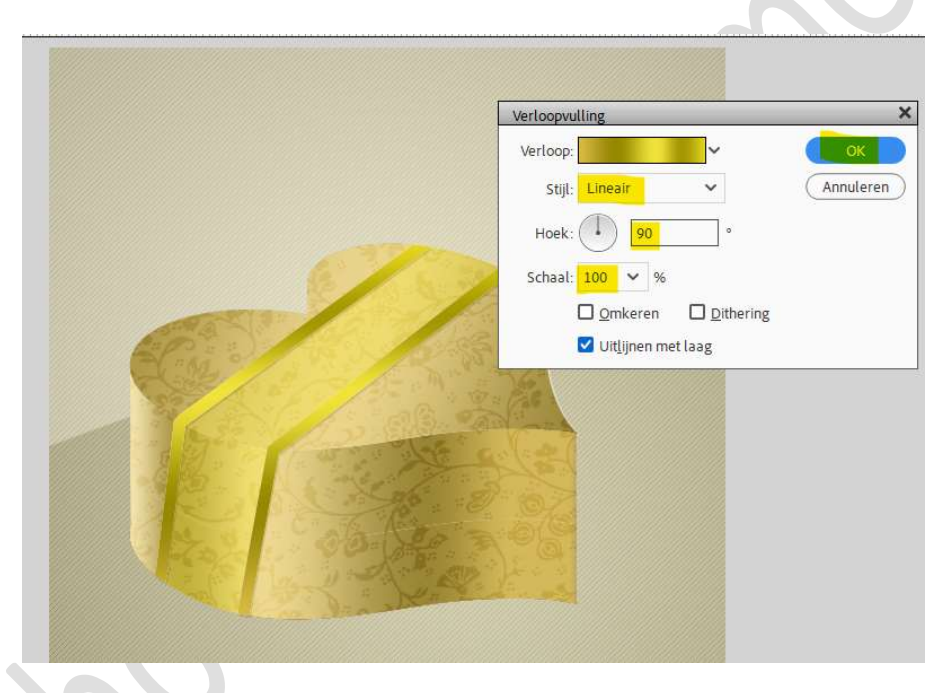

23. Doe Ctrl+klik op de laag gouden lint. Aanpassingslaag Patroon → kies het patroon: net-textuur.

|                                                                                                    |   |   |            | остор. 2007   |                  |
|----------------------------------------------------------------------------------------------------|---|---|------------|---------------|------------------|
|                                                                                                    | 0 | 3 |            | 8 (1          | Verloo           |
| Patroonvuling ×                                                                                                    | ۲ | 3 |            | lintrand      | f×               |
| Kappelen aan laag Annuleren                                                                                                    | ۲ |   | Ř          | 8 🗸           | Patroo           |
|                                                                                                    | 0 | 3 |            | gouden lin    | nt               |
|                                                                                                    | 0 | 3 | <b>4</b> □ | Bloe          | men-text         |
| and a state of the state of the | 0 | 3 |            | hartendo      | osje             |
|                                                                                                    | 0 | 3 |            | schaduw       |                  |
|                                                                                                    | à | 3 | ~ 🗍 or     | rigineel hart | tendooshje       |
|                                                                                                    | 0 | 3 |            | 🧧 s 🧲         | V                |
|                                                                                                    | 0 | 3 |            | hart          | boven <i>f</i> × |
|                                                                                                    |   |   |            |               |                  |

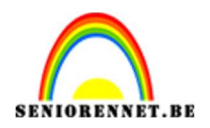

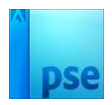

#### 24. Plaats boven de Aanpassingslaag Patroon een nieuwe Aanpassingslaag Verloop met Uitknipmasker.

Voor de het verloop maakt u gebruik op **positie 20%** van het kleur: **#897849**, op **positie 45%** gebruiken we het kleur: **#E3D2A3**, op **positie 75%** gebruiken we het kleur: **#897849** en bij **positie 100%** gebruiken we het kleur: **#C9BA8F** 

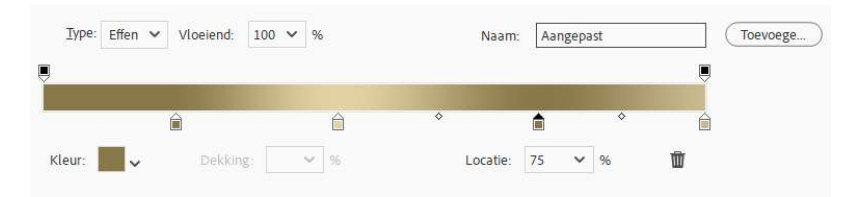

We gebruiken een **Lineair verloop** met **hoek** van **90**° en **schaal** van **100%**.

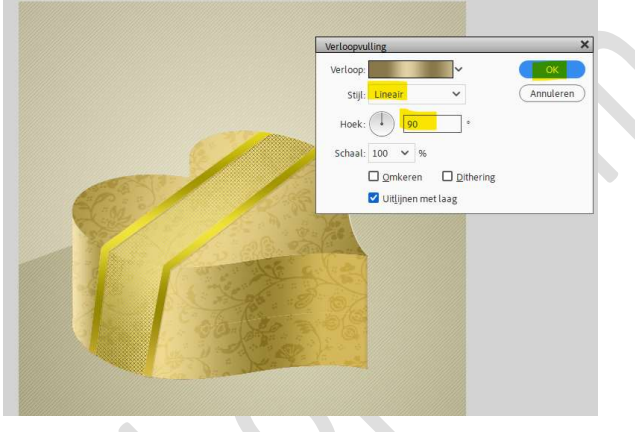

25. Plaats onder de laag gouden lint een nieuwe laag en noem deze schaduw.

#### Neem een zacht zwart penseel van 3 px – penseeldekking 100%. Plaats deze schaduw aan de rechterzijde van het lint.

Tip1: zet bovenaan een stip, druk shifttoets in en plaats een punt aan einde doosje/lint bovenaan, dan daar opnieuw stip zetten en dan punt onderaan aan doosje/lint terug een stip onderaan doosje, wel shift ingedrukt, dan hebt u mooie rechte lijnen. Tip 2: Doe eventueel Ctrl+klik op de laag hartendoosje, selectie omkeren en delete, zodat niets van deze schaduw buiten doosje valt.

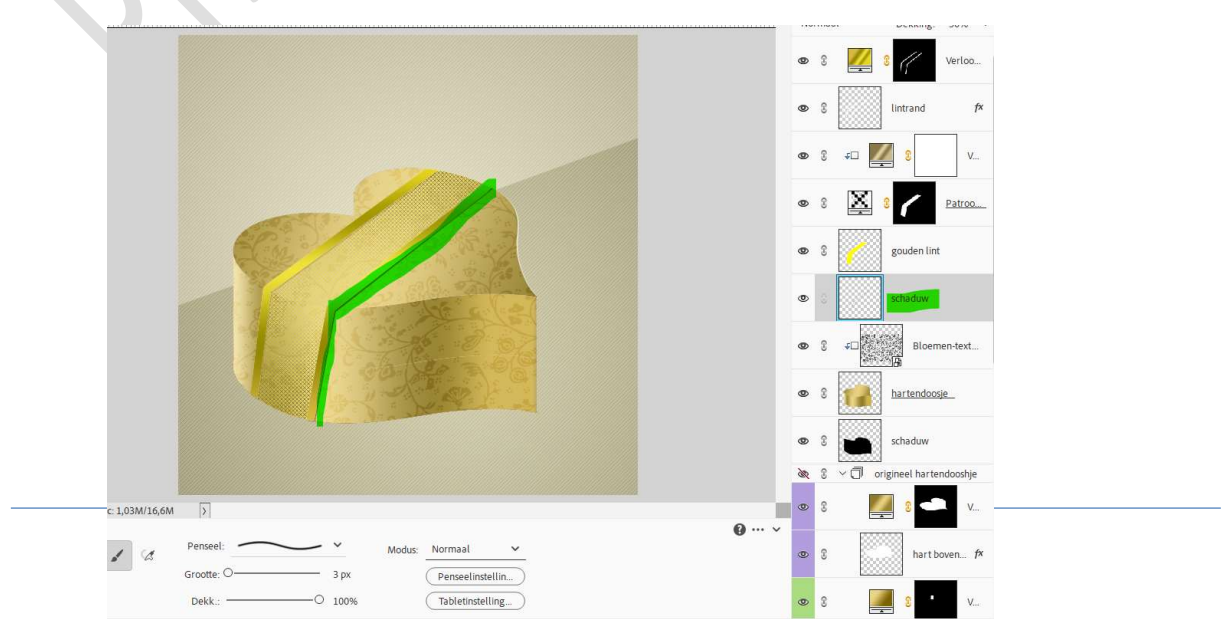

#### Zet de laagdekking op 50%.

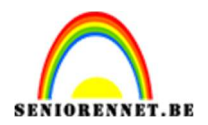

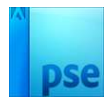

26. Plaats bovenaan een nieuwe laag en noem deze lintlicht.
Neem een zacht wit penseel van 3 px – penseeldekking 60%.
Teken een fijne lijn zoals hieronder wordt weergegeven.

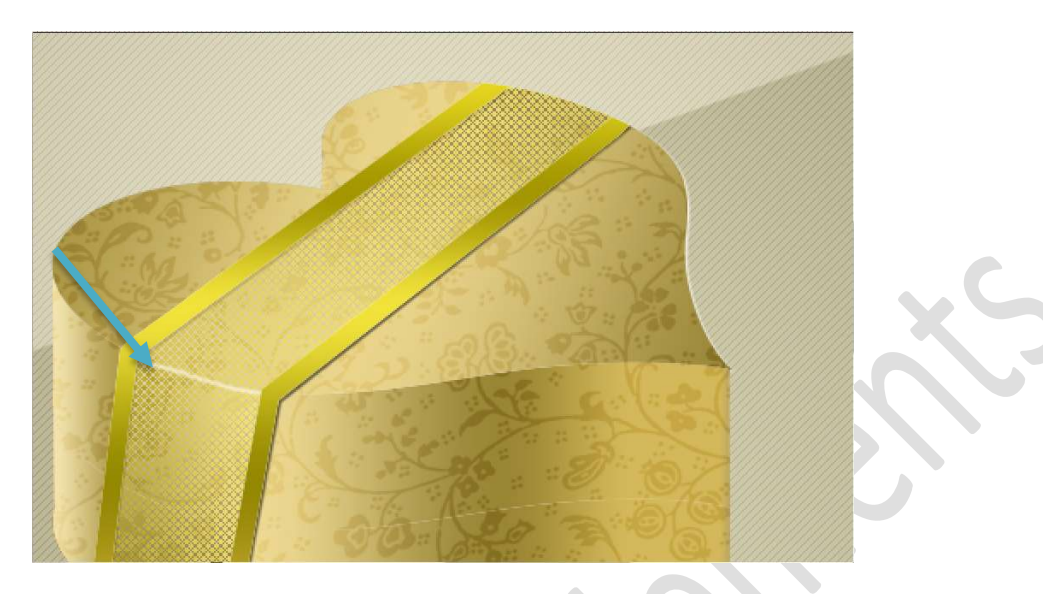

Zet de **laagdekking** op **60%**. Ga dan naar **Filter → Vervagen → Gaussiaans vervagen → 0,5 px**.

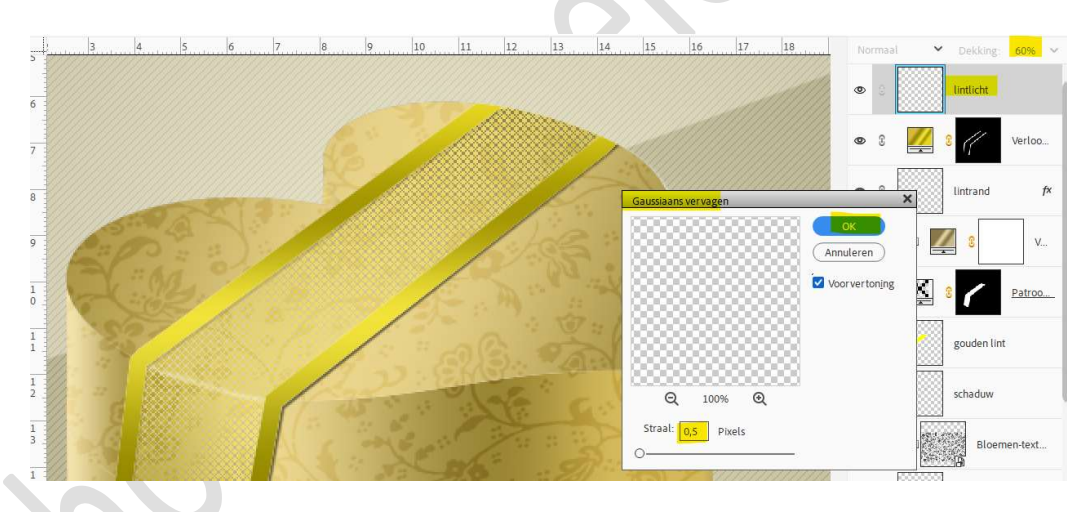

27. Selecteer alle lagen vanaf schaduw, net boven de groep gesloten oogje of lagen met gesloten oogjes, tot aan lichtlicht.

Dupliceer deze lagen.

De gedupliceerde lagen verenigen tot één laag, noem deze schaduw doosje.

Plaats deze laag net boven de groep of de lagen met de gesloten oogje.

Verplaats deze wat naar beneden, druk Shift-toets in en met de pijltjestoets naar beneden gaat u 20 maal klikken.

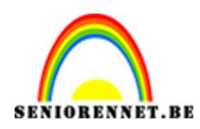

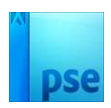

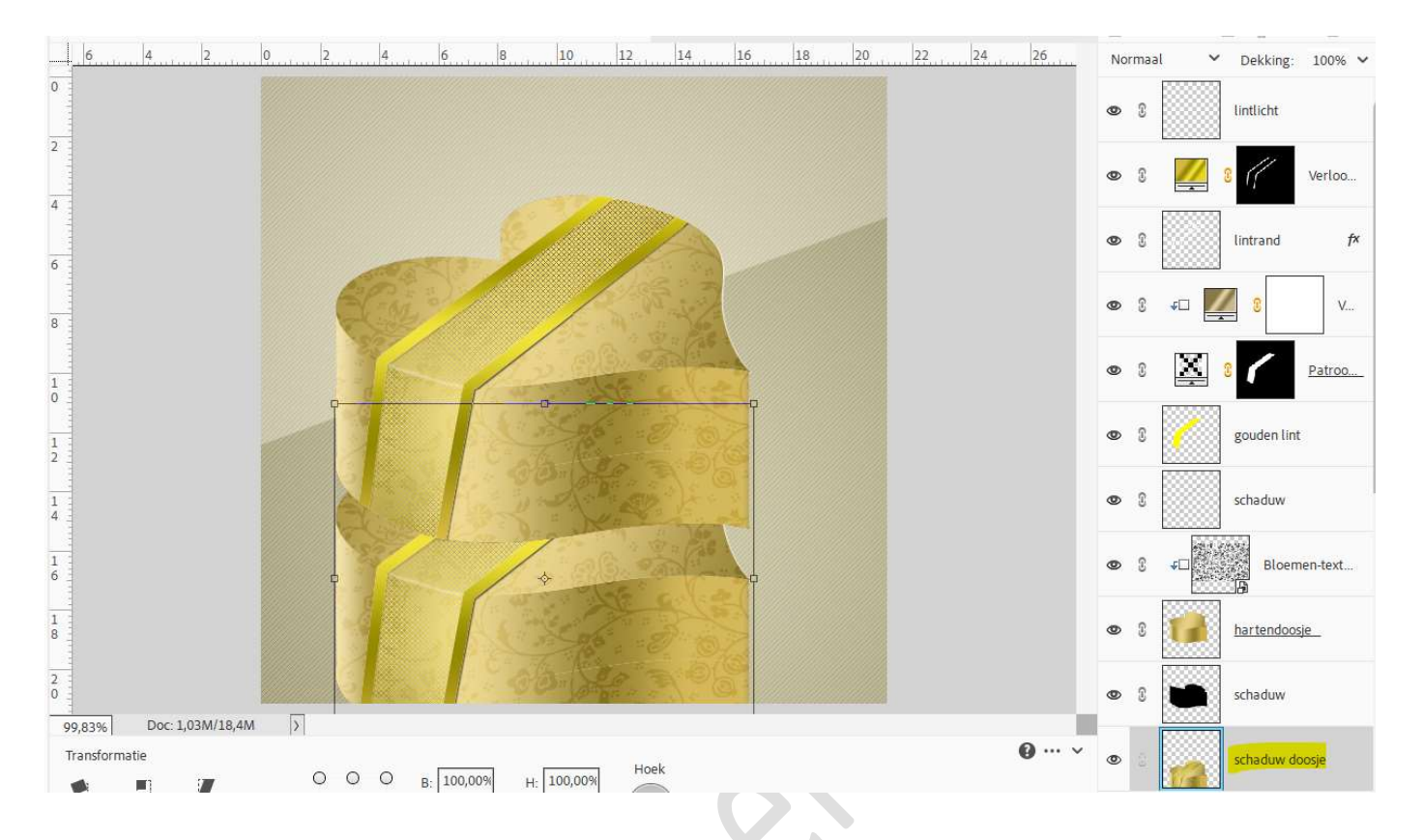

# 28. Activeer Gereedschap Veelhoeklasso en maak volgende selectie, goed inzoomen!

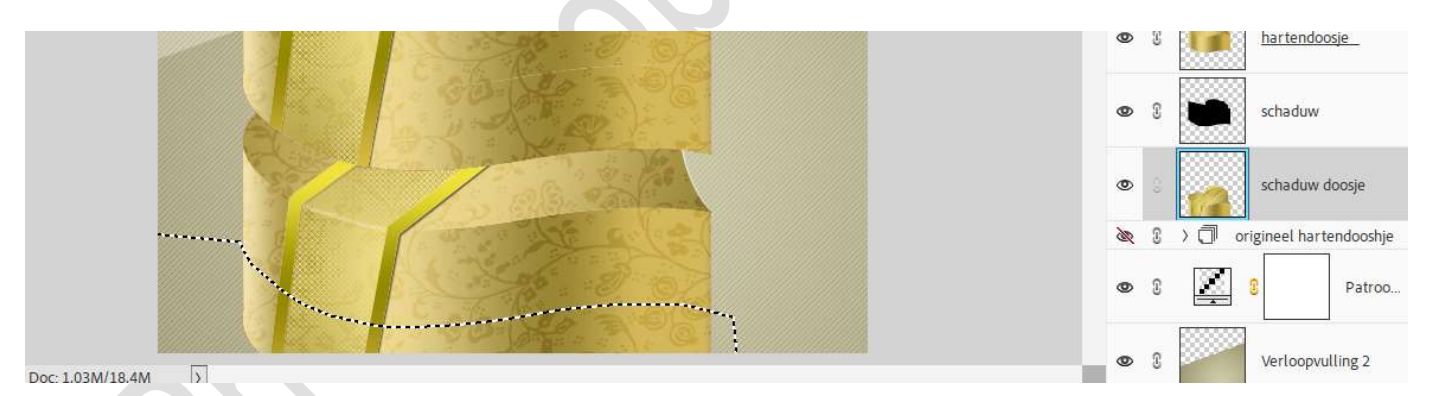

Druk op Delete. Deselecteren.

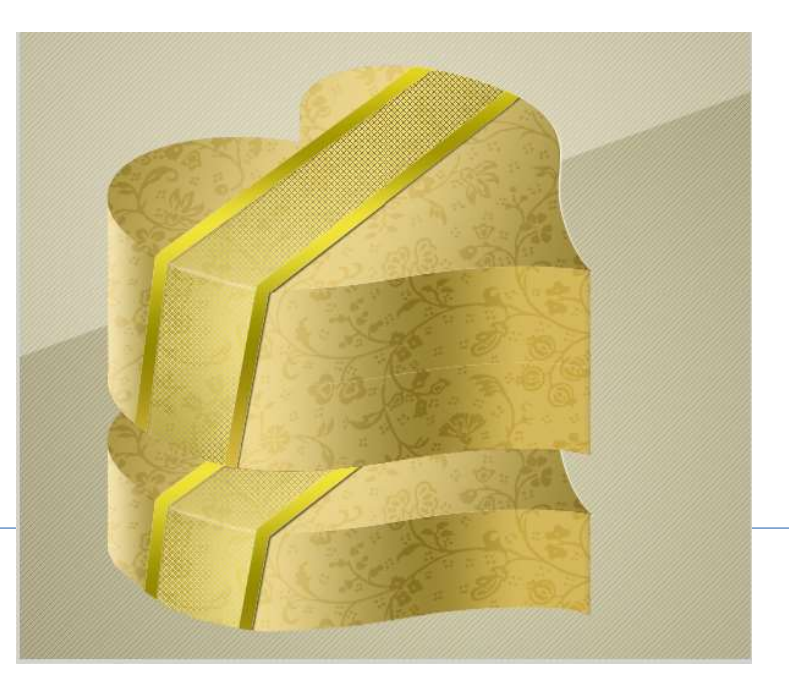

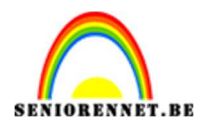

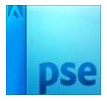

Ga dan naar **Filter**  $\rightarrow$  **Vervagen**  $\rightarrow$  **Gaussiaans vervagen**  $\rightarrow$  **3 px**  $\rightarrow$  ok.

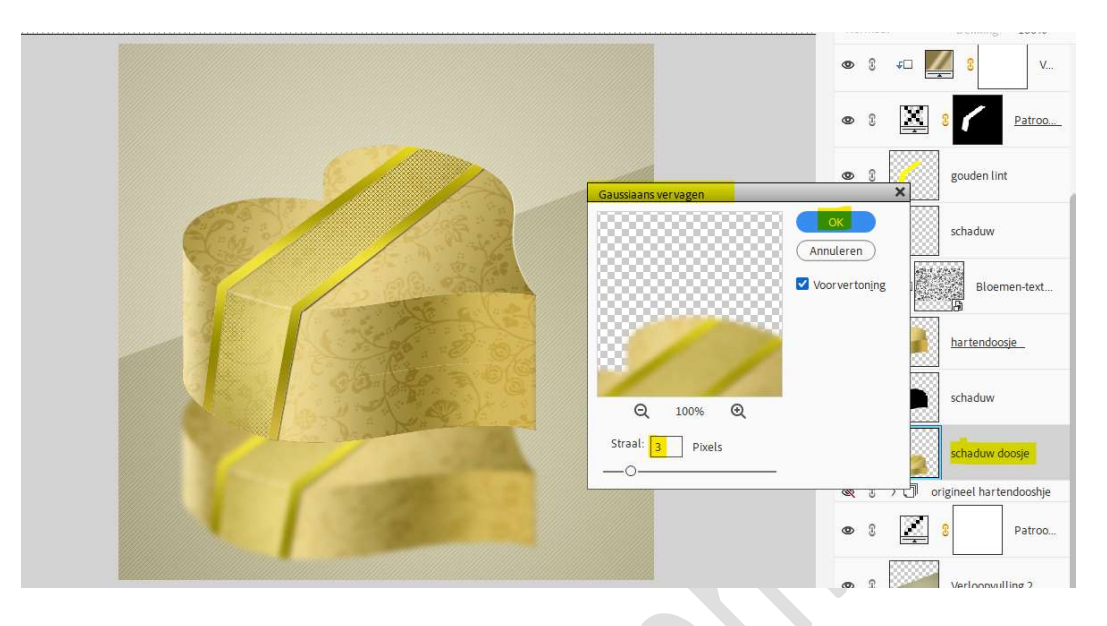

Doe CTRL+T om te transformeren en zet de laagdekking op 30%.

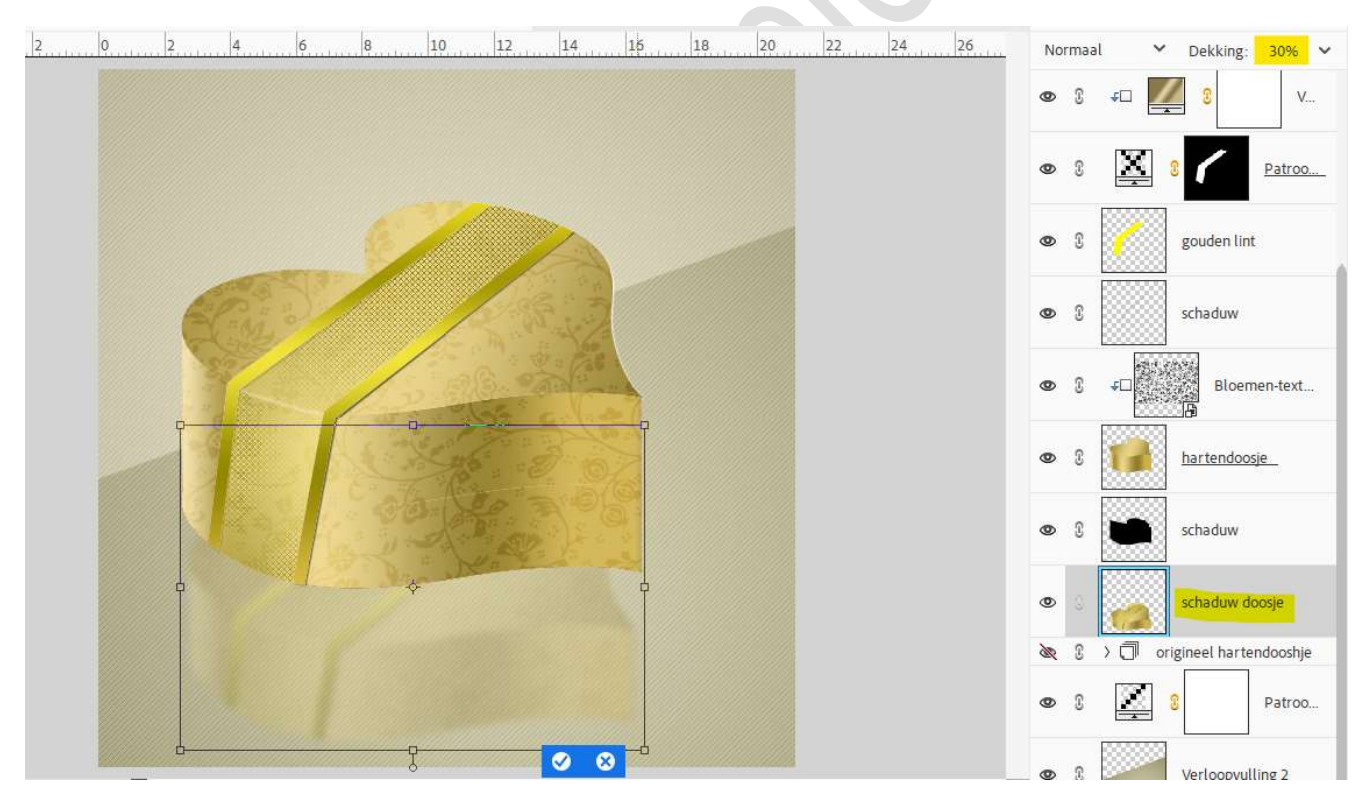

Hang een **laagmasker** aan deze **laag**.

Neem een zacht zwart penseel van 200 px – penseeldekking van 84%.

Ga met dit **penseel over de onderzijde van uw doosje**, om nog wat te verzachten.

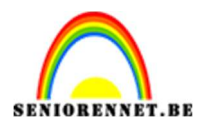

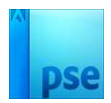

| 6 4 2                                 | 0 2 4 6 8 10 12 14 16 18 20 22 24                                                                                                    | 26         | Normaal      | ✔ Dekking: 30% ✔                         |
|---------------------------------------|----------------------------------------------------------------------------------------------------|------------|--------------|------------------------------------------|
|                                       |                                                                                                    |            | © (} ≠       | □ <b>2</b> 8 v                           |
|                                       |                                                                                                    |            | @ 8 [        | 8 / <u>Patroo</u>                        |
|                                       |                                                                                                    |            | • 1          | gouden lint                              |
|                                       |                                                                                                    |            | ø 8          | schaduw                                  |
|                                       |                                                                                                    |            | © () 4       | Bloemen-text                             |
|                                       | A Colored and a colored and a colored and a colored and a colored and a colored and a colored and a colored and                                                                                                    | ٤ ۲        | hartendoosje |                                          |
|                                       |                                                                                                    |            | @ 8          | schaduw                                  |
|                                       |                                                                                                    |            | •            | schadu                                   |
|                                       | and the second second sec |            | <u> </u>     | J ori <mark>gineel harte</mark> ndooshje |
|                                       |                                                                                                    |            | • 1          | Patroo                                   |
| Doc: 1.03M/18 7M                      |                                                                                                    |            | • 8          | Verloopvulling 2                         |
| Penseel                               | Penseel: Modus: Normaal                                                                                                    | <b>0</b> v | ø 8 [        | Verloo                                   |
| · · · · · · · · · · · · · · · · · · · | Grootte:O 200 px Penseelinstellin                                                                                                    |            |              |                                          |
|                                       | Dekk.:O 84%. Tabletinstelling                                                                                                    |            | © ()         | Achtergrond 📴                            |

29. Dupliceer de laag hart bovenaan.
Plaats deze laag bovenaan in uw lagenpalet, verwijder de laagstijl.
Plaats deze mooi op het doosje.
Doe Ctrl+klik en vul deze met zwarte kleur.

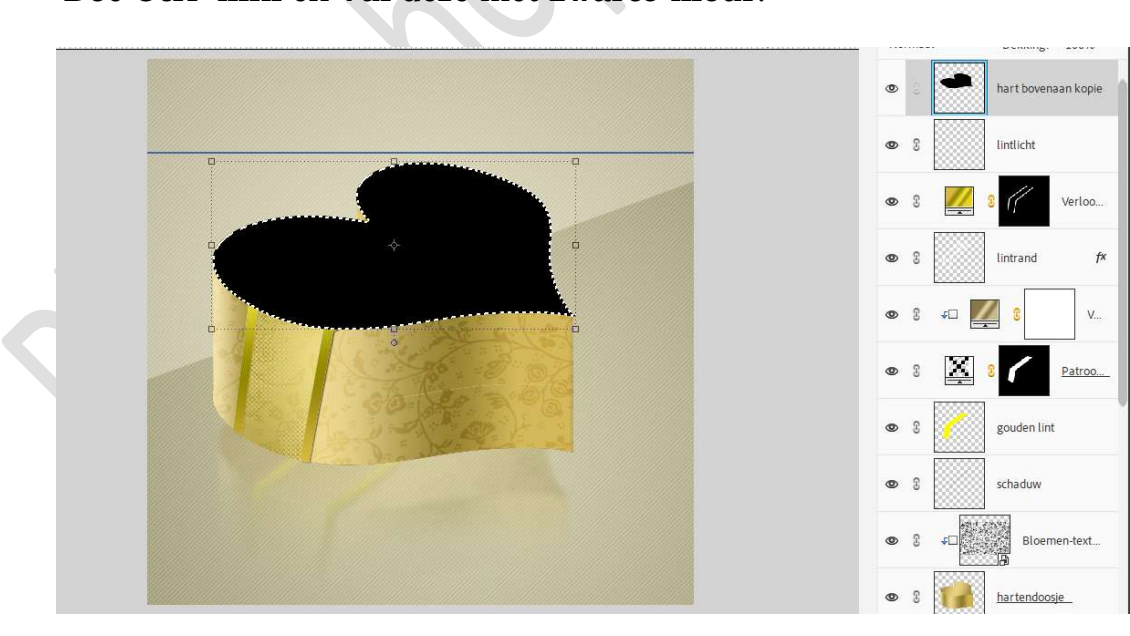

Verplaats nu deze laag net boven de laag schaduw doosje. Doe Ctrl+T → druk Shifttoets in en met uw pijltjestoets klikt u 19 maal naar beneden.

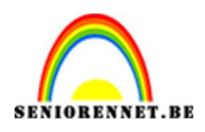

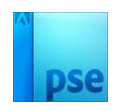

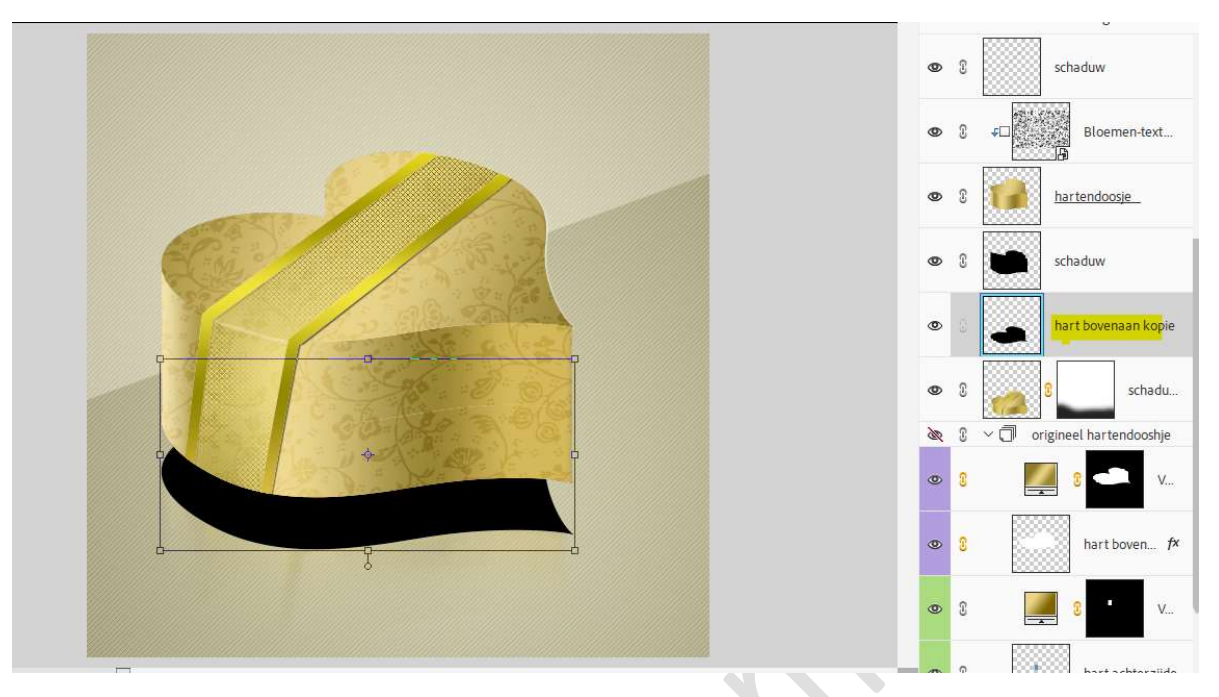

Ga dan naar **Filter → Vervagen → Gaussiaans vervagen → 10 px →** OK.

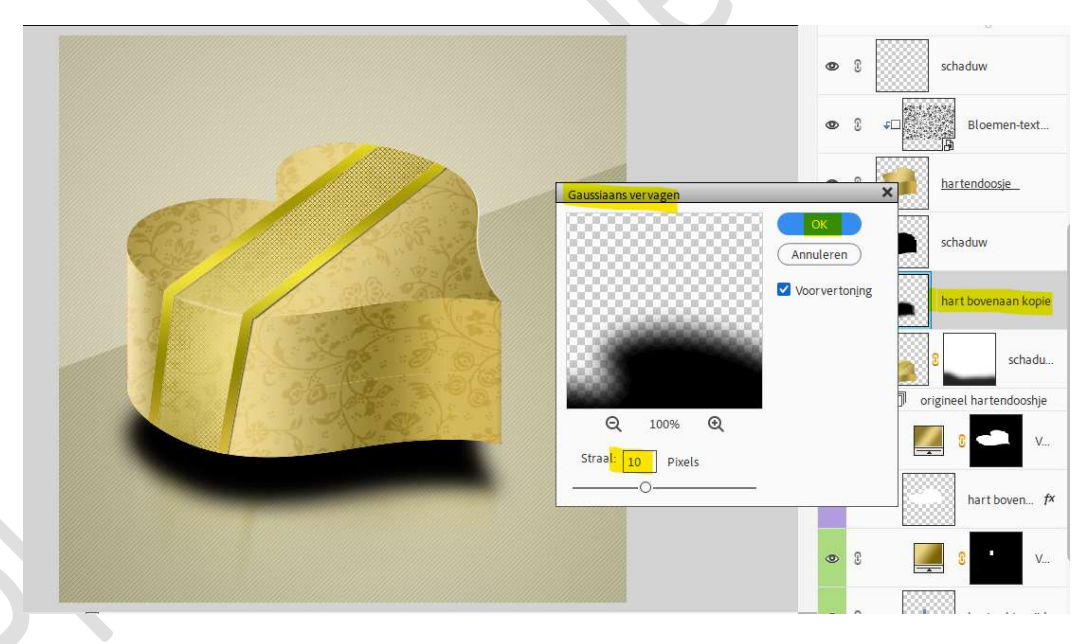

### Zet de laagdekking op 40%.

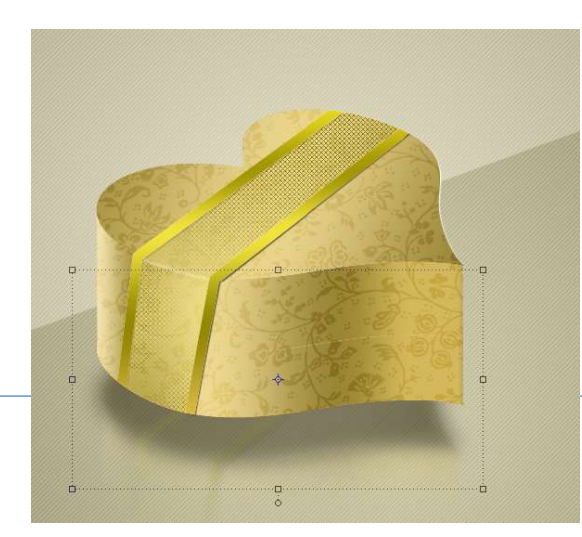

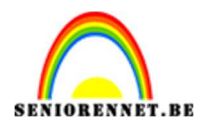

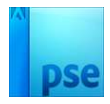

30. We gaan nu nog een kaartje maken.

Plaats **bovenaan een nieuwe laag** en noem deze **kaartje**. Zet **Voorgrondkleur** op **wit**.

Activeer het Gereedschap Vormen en kies Afgeronde rechthoek, zet de straal op 3 px.

Teken het kaartje.

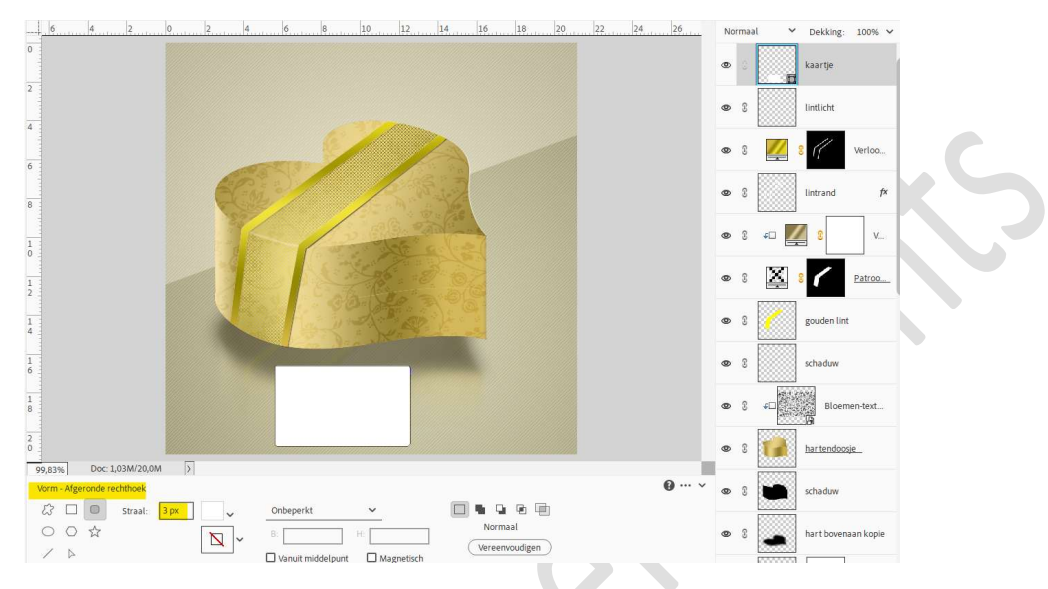

Doe **Ctrl+klik** op **laag van kaartje**, geeft deze een **Aanpassingslaag Verloop** met volgende verloop: op **positie 0%** gebruiken we de kleur: #**CECECE** en op **positie 100%** de kleur: **#EEEEEE**.

Het is een Lineair verloop met hoek van 90° en schaal van 100%.

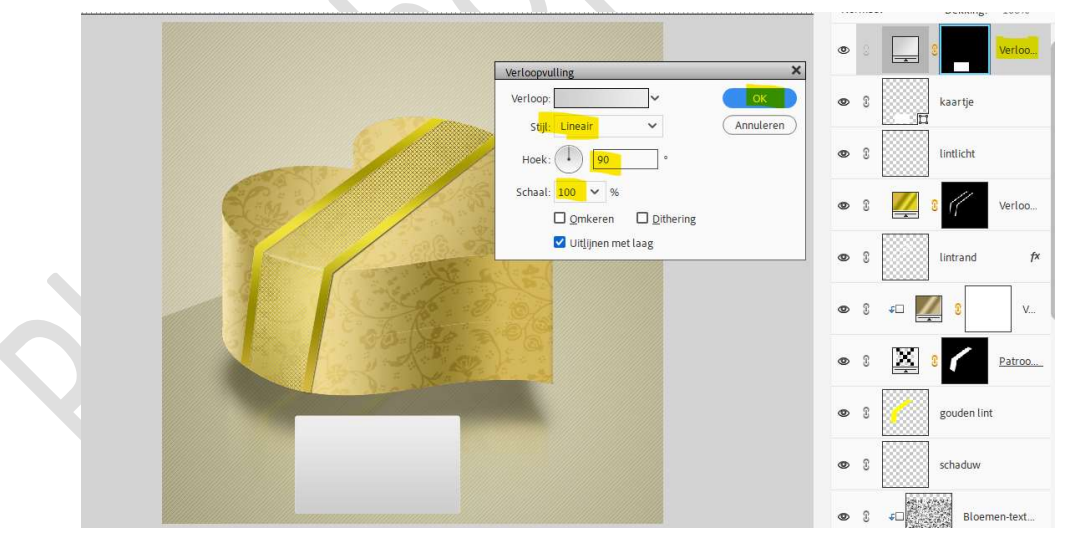

Doe opnieuw Ctrl+klik op kaartje.

Neem nu een Aanpassingslaag Patroon en kies patroon Diagonale textuur.

Plaats deze laag **boven de Aanpassingslaag Verloop** en zet de **laagdekking** op **8%**.

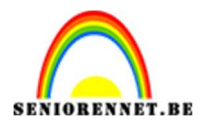

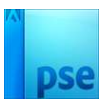

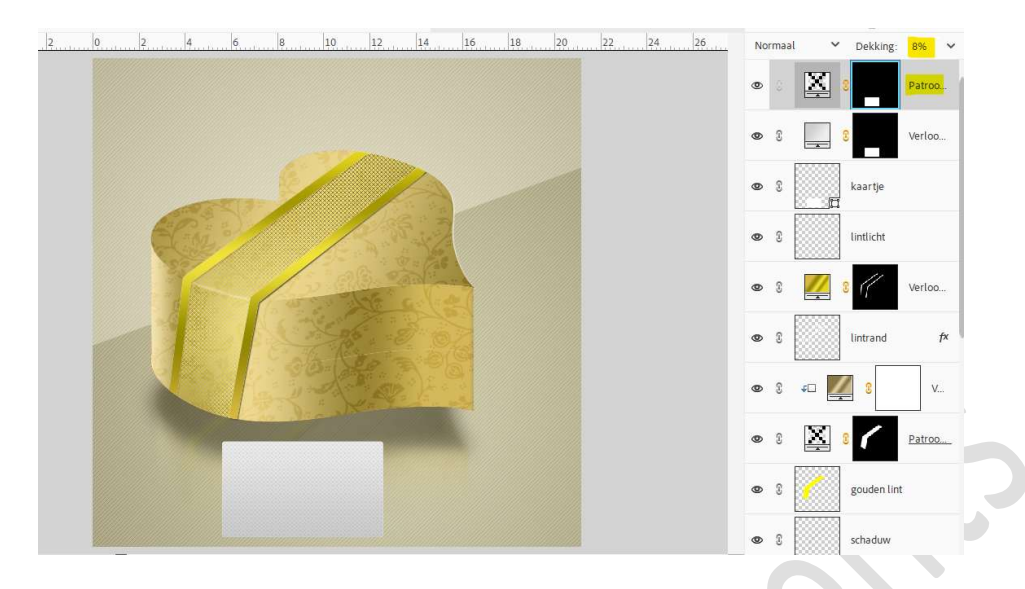

# Vereenvoudig de laag van kaartje, geef deze dan een laagstijl Schaduw binnen $\rightarrow$ Laag.

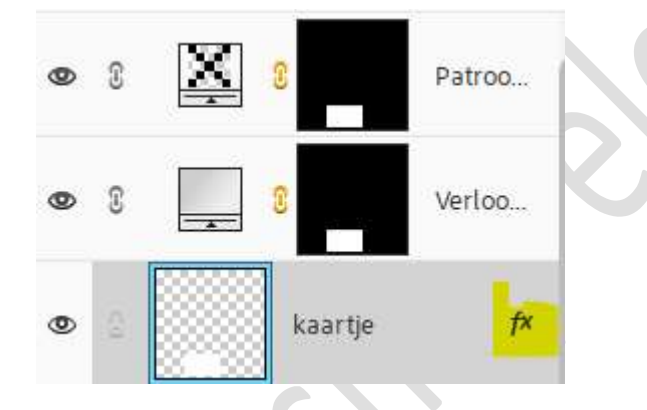

Plaats bovenaan een **nieuwe laag**.

Activeer het **Tekstgereedschap**, kies een **lettertype naar keuze** en gebruik het **kleur #5C4C03 of kleur naar keuze**. Typ een **tekst in uw kader**.

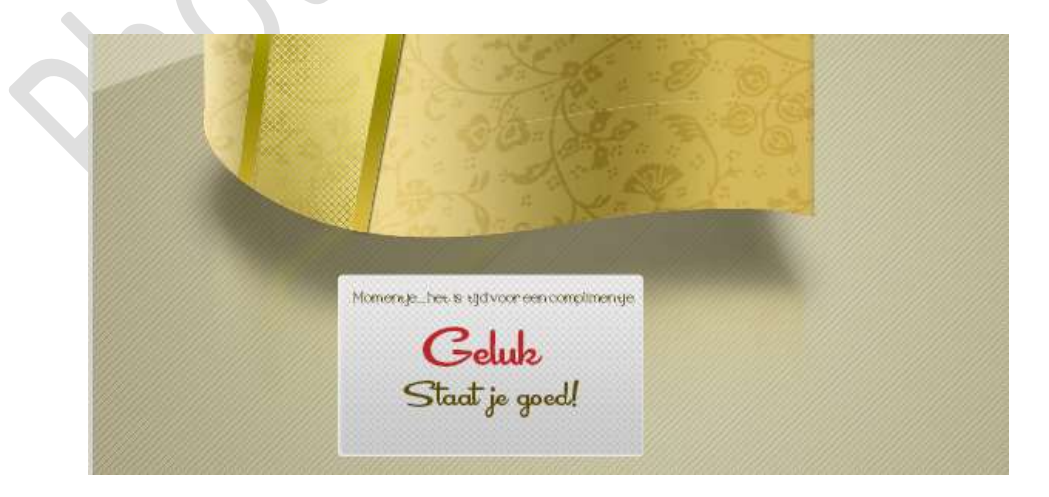

Koppel alle lagen van het kaart + ook de tekst of steek ze in een

Pagina 27

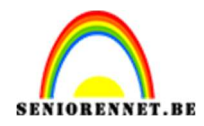

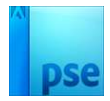

groep.

# Plaats de gekoppelde lagen of groep kaartje onder de laag schaduw van gouden lint.

Pas de grootte aan en wat roteren.

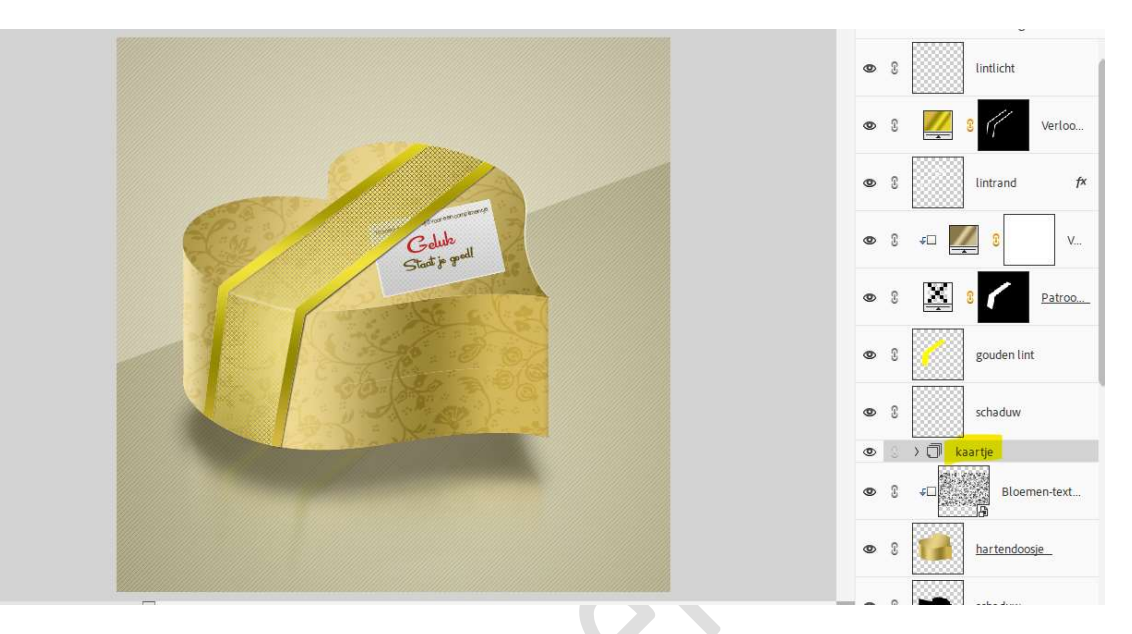

Werkt u met een groep, pas dan op deze groep volgende laagstijl toe: Slagschaduw laag met waarden: Belichtingshoek: 120° - Grootte: 1 px - Afstand: 1 px - Dekking: 45% - zwarte kleur.

Kan u geen groep maken en werkt u met koppeling pas dan deze slagschaduw toe op laag van kaartje.

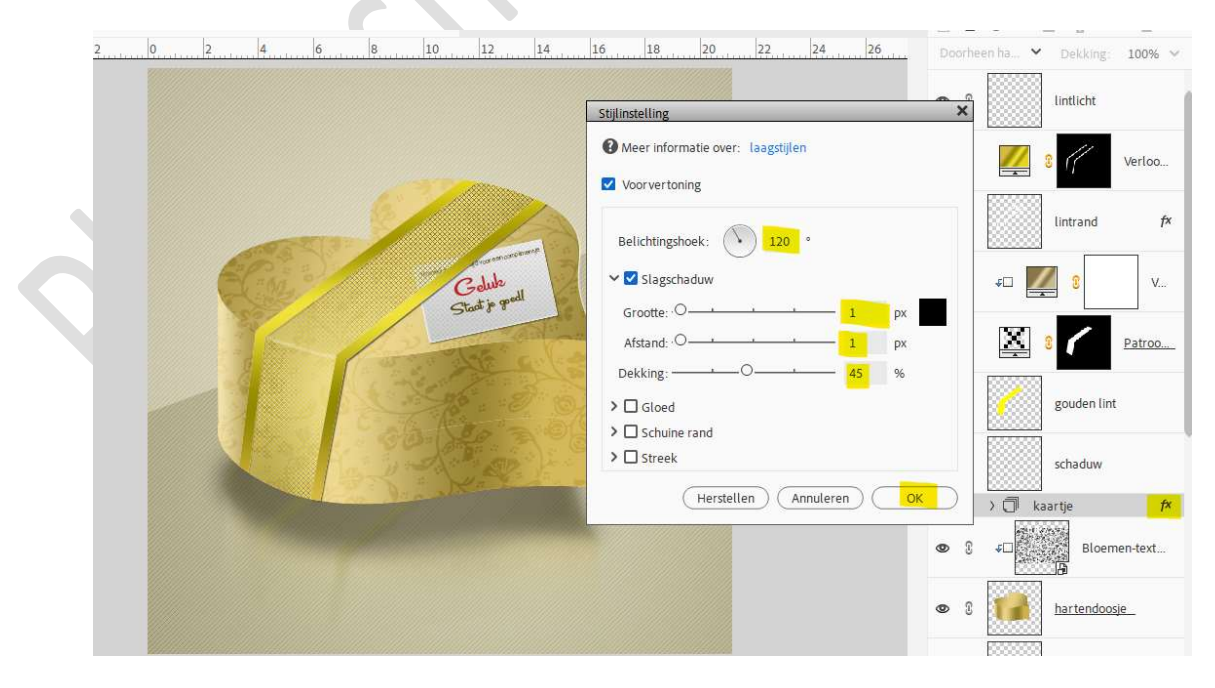

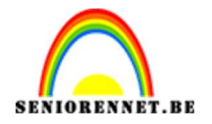

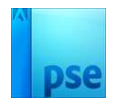

31. Het hartendoosje is klaar.
Werk af naar keuze en vergeet uw naam niet.
Sla op als PSD.
Sla op als JPEG: max. 150 kb

Veel plezier ermee NOTI